# Alpha IP

# WTHP 61001-XX

RUS POL SWE FIN NOR DAN ENG

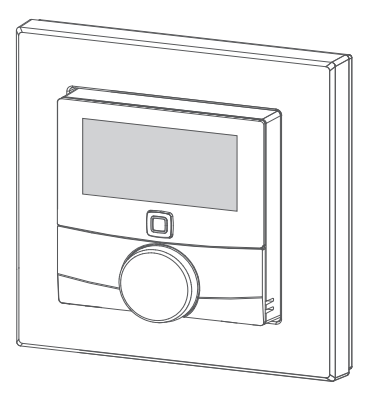

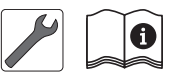

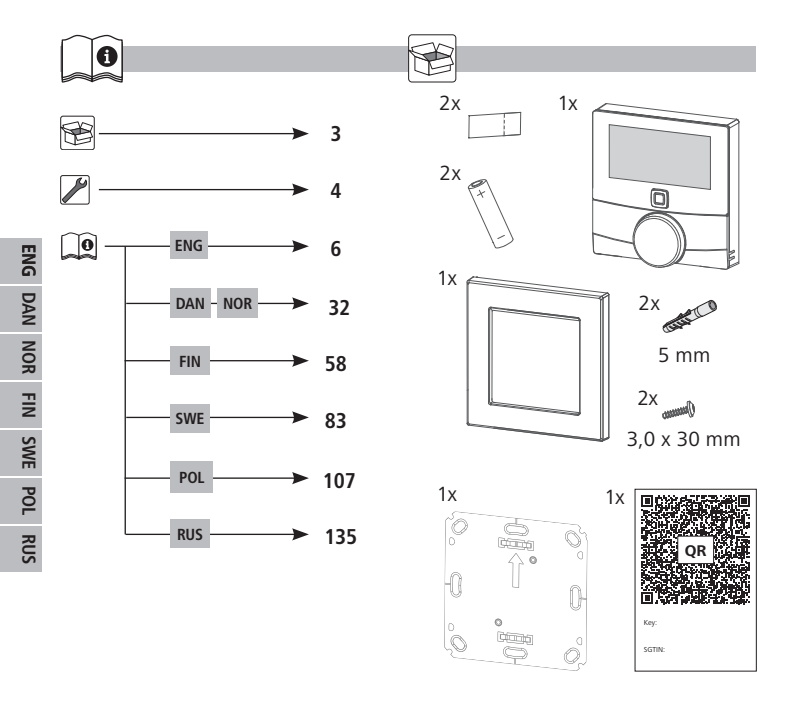

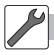

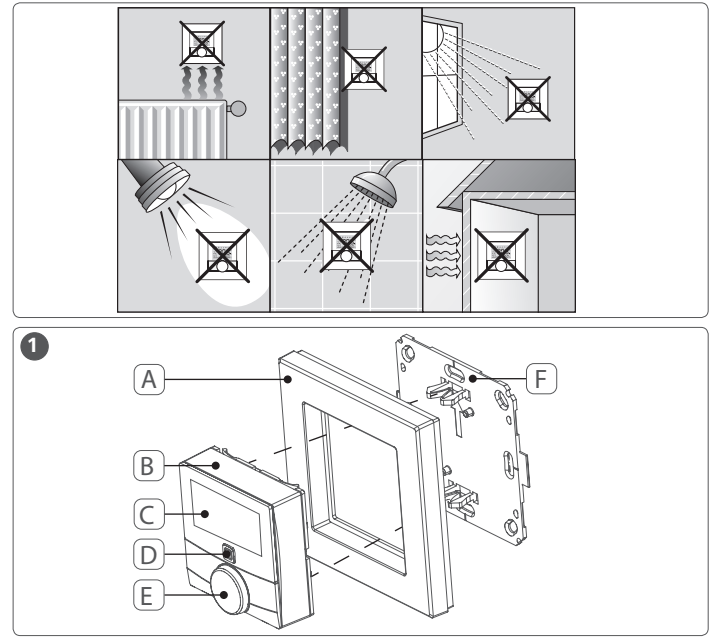

RUS POL SWE FIN NOR DAN ENG

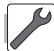

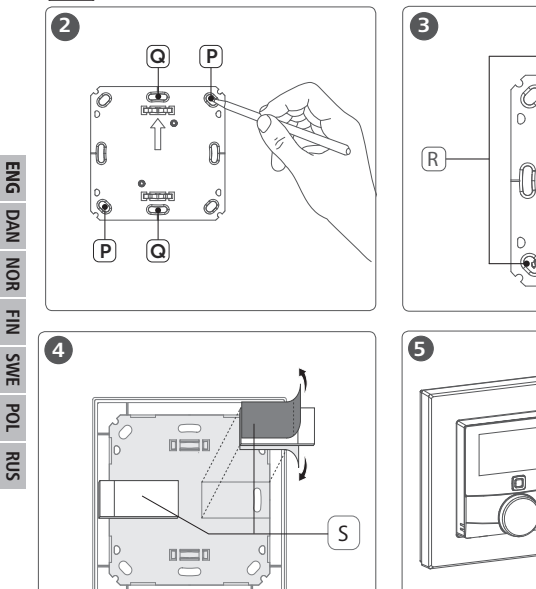

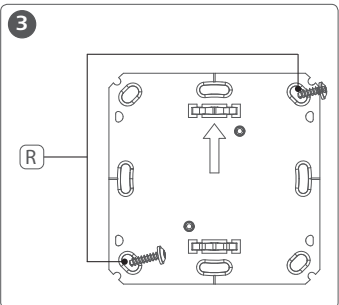

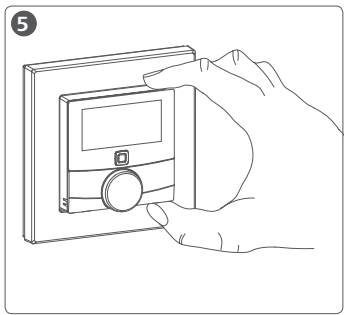

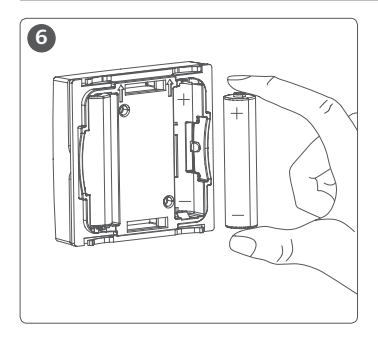

# Contents

| 1 | Abou  | t these instructions                                           | 35 |
|---|-------|----------------------------------------------------------------|----|
|   | 1.1   | Validity, storage and forwarding of the instructions           | 35 |
|   | 1.2   | Symbols                                                        | 35 |
| 2 | Safet | у                                                              | 36 |
|   | 2.1   | Intended use                                                   | 36 |
|   | 2.2   | Safety notes                                                   | 36 |
|   | 2.3   | Conformity                                                     | 37 |
| 3 | Funct | ion                                                            | 37 |
| 4 | Devic | e overview                                                     | 38 |
|   | 4.1   | Technical data                                                 | 39 |
| 5 | Comr  | nissioning                                                     | 40 |
|   | 5.1   | Teaching the device                                            | 40 |
|   | 5.1.1 | Teach-in without Alpha IP Access Point (stand-alone operation) | 40 |
|   | 5.1.2 | Teach-in to Alpha IP Access Point                              | 41 |
|   | 5.2   | Installation                                                   | 42 |
|   | 5.2.1 | Installation with adhesive strips                              | 43 |
|   | 5.2.2 | Installation with screws                                       | 43 |
|   | 5.2.3 | Installation on flush-type box                                 | 44 |
|   | 5.2.4 | Installation in multiple combinations                          | 45 |

| 6 Operating modes and configuration |                            |                                           |      |   |  |
|-------------------------------------|----------------------------|-------------------------------------------|------|---|--|
|                                     | 6.1                        | Configuration menu                        | 45   |   |  |
|                                     | 6.1.1                      | Automatic mode                            | 46   |   |  |
|                                     | 6.1.2                      | Manual operation                          | 46   |   |  |
|                                     | 6.1.3                      | Holiday mode                              | 47   |   |  |
|                                     | 6.1.4                      | Operating lock                            | 47   |   |  |
|                                     | 6.1.5                      | Programming of heating profiles           | 48   | ł |  |
|                                     | 6.1.6                      | Setting date and time                     | 50   | 2 |  |
|                                     | 6.1.7                      | Offset temperature                        | 50   | i |  |
|                                     | 6.1.8                      | Selection of temperature display/humidity | 50   |   |  |
|                                     | 6.1.9                      | Configuration of Alpha IP Base station    | 51   | 1 |  |
|                                     | 6.1.10                     | Connection test                           | 52   |   |  |
| 7                                   | Opera                      | ation                                     | . 52 | ļ |  |
| 8                                   | Displa                     | ays                                       | . 53 |   |  |
|                                     | 8.1                        | Status displays                           | 53   |   |  |
|                                     | 8.2                        | Error indications                         | 54   |   |  |
| 9                                   | Chan                       | ging the batteries                        | . 56 |   |  |
| 10                                  | Clean                      | ning                                      | . 56 | 1 |  |
| 11                                  | Resetting factory settings |                                           |      |   |  |
| 12                                  | Deco                       | mmissioning                               | . 57 |   |  |
| 13                                  | Disposal                   |                                           |      |   |  |

RUS POL SWE FIN NOR DAN ENG

# **1** About these instructions

#### 1.1 Validity, storage and forwarding of the instructions

These instructions apply to the Alpha IP Room Control Unit Display S Floor Heating WTHP 61001-xx. These instructions include information necessary for commissioning and operation. These instructions must the read completely and thoroughly before commencing any work with the device. These instructions must be kept and to be handed over to future users.

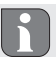

These instructions as well as constantly up-to-date additional Alpha IP system information can be found under www.alphaip.de.

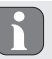

System information, functions and operating steps from the Alpha IP Access Point (HAP 2001) instructions must be followed.

#### 1.2 Symbols

The following symbols are used in this manual:

R

Note: Identifies important or useful information

- ⇒ Preconditions
- Result from an action
- List without fixed order
- 1., 2. List with fixed order

# 2 Safety

#### 2.1 Intended use

The Room Control Unit Display S Floor Heating WTHP 61001-xx is a component of the Alpha IP System and serves for

- · the installation in residence-related environments,
- the registration of the actual temperature (room temperature) and the humidity,
- the setting of the target temperature (comfort temperature),
- the control of the actual temperature by activating the Alpha IP Base Station for the control of floor heating systems (FAL-x10x1-xxN1), connected Alpha IP radiator thermostats or electric heaters with pluggable switch.
- a wireless communication in the Alpha IP network.

Every other use, modification and conversion is expressively forbidden. Improper use leads to dangers the manufacturer cannot be held liable for, and to an exclusion of warranty and liability.

#### 2.2 Safety notes

All safety notes in these instructions must be observed in order to avoid accidents with personal damage or property damage. No liability is assumed for personal and material damage caused by improper handling or non-observance of the hazard notes. Such cases render all warranty claims invalid. No liability is assumed for consequential damage!

- Only use the device if it is in flawless state.
- Observe the performance limits of the device and its environmental conditions.
- · Only operate this device in a dry and dust-free environment.
- Do not expose the device to humidity, vibration, continuous sunlight or other types of heat radiation, coldness, or mechanical loads.Ensure that children do not play with this device or the packaging. Children must be monitored if necessary.

#### 2.3 Conformity

Hereby the manufacturer declares that the device complies with Regulation 2014/53/ EU. The complete text of the EU Conformity Declaration is available under the following URL: www.alphaip.de

### Function

The Alpha IP Room Control Unit Display S Floor Heating WTHP 61001-xx allows to set the room temperature in a time-controlled way in order to adapt the heating phases to your individual requirements. The room control unit measures the temperature and transmits these data cyclically to the Alpha IP Base station FAL-x10x1-xxN1 or to connected Alpha IP radiator thermostats. The registered values allow an exact regulation of the room temperature. The target temperature can be set manually with the setting wheel.

Communication with other components will be performed over the Homematic (HmIP) radio protocol. The radio transmission is done on a non-exclusive transmis-

3

sion path; thus, disturbance cannot be completely excluded. Disturbance impacts can be caused by switching processes, electric motors or electric appliances.

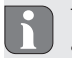

The range inside buildings can be strongly different from the range in open air.

## 4 Device overview

Device overview (see fig. 1 page 3)

- (A) Interchangeable frame
- (B) Room control unit Display S
- (C) Display
- (D) System key (teach-in key and LED)
- (E) Setting wheel
- (F) Mounting plate
  - ℃ Target/actual temperature
  - % humidity
  - Condensation warning
  - Window-open symbol
  - Battery symbol
  - Radio transmission
  - Boost mode
  - MANU Manual operation

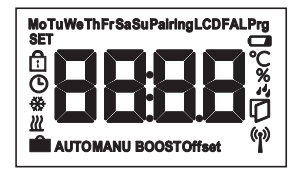

Display overview

#### 4.1 Technical data

| Short designation of device | WTHP 61001-xx                  |
|-----------------------------|--------------------------------|
| Supply voltage              | 2x 1.5 V LR03/micro/AAA        |
| Power consumption           | max. 50 mA                     |
| Battery service life        | 2 years (normally)             |
| Protection type             | IP20                           |
| Contamination degree        | 2                              |
| Ambient temperature         | 0 to 35 °C                     |
| Dimensions (W x H x D)      |                                |
| Without frame               | 55 x 55 x 23,5 mm              |
| With frame                  | 86 x 86 x 25 mm                |
| Weight                      | 100 g (including batteries)    |
| Radio frequency             | 868.3 MHz/869.525 MHz          |
| Receiver category           | SRD category 2                 |
| Typical radio range         | 250 m (in open air)            |
| Duty Cycle                  | < 1 % per h/< 10 % per h       |
| Mode of action              | Type 1                         |
| Guidelines                  | 2014/53/EU Radio installations |

# 5 Commissioning

#### 5.1 Teaching the device

In order be integrated into the Alpha IP System and to communicate with other devices, the room control unit Display must be taught-in first. The room control unit Display is taught-in directly to the Alpha IP base station, or in conjunction with the radiator thermostats, to the Alpha IP Access Point. In case of direct teaching-in, the configuration is done on the device itself; in case of teaching-in via the Access Point, it is done via the Alpha IP app.

#### 5.1.1 Teach-in without Alpha IP Access Point (stand-alone operation)

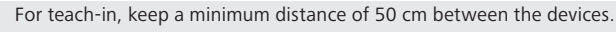

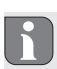

The teach-in process can be interrupted by shortly pressing the teach-in key again. This is confirmed by a short flash in red colour of the device LED.

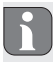

If no teaching-in is performed, the teach-in mode is finished automatically after 30 seconds.

If the room control unit shall be taught-in to the Alpha IP Base station, the two devices to be linked must be set to teach-in mode.

- 1. Select the desired channel at the Alpha IP base station (see Alpha IP Base station instructions).
- Press the System key (A) of the Alpha IP base station for 4 seconds, until the LED of the System key flashes rapidly in orange.
- ✓ The device LED starts to flash in orange.
- 3. Pull the room control unit Display S from the interchangeable frame (see fig. 5 page 4).
- Pull out the insulating strip from the battery compartment, or insert batteries If batteries have already been inserted, press the system key (D) for at least 4 seconds in order to activate the teach-in mode.
- $\checkmark$  The teach-in mode is activated automatically for 3 minutes.
- ✓ The device LED flashes in orange.

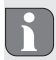

The LED will light up in green after a successful teach-in process. If the LED lights up red, repeat the process.

#### 5.1.2 Teach-in to Alpha IP Access Point

For a control via the Alpha IP app, the teaching-in must of the WTHP 61001-xx must be performed via the Access Point (HAP 21001). Teach-in the device as follows:

⇒ The Alpha IP Access Point has been set up via the Alpha IP App (see instructions HAP 21001).

- 1. Open the Alpha IP app on the smart phone.
- 2. Select the menu item Teach-in device.
- 3. Pull the room control unit Display S from the interchangeable frame (see fig. 5 page 4).
- Pull out the insulating strip from the battery compartment, or insert batteries. If Batteries are inserted, shortly press the system key (D) in order to activate the teach-in mode.
- 5. The device is displayed automatically in the Alpha IP app.
- Enter the last four ciphers of the device number (SGTIN) or scan the supplied QR code for confirmation. The device number can be found below the QR code or in the battery compartment.

i

The LED will light up in green after a successful teach-in process. If the LED lights up red, repeat the process.

7. Follow the instructions in the app.

#### 5.2 Installation

The battery operation allows a free choice of the installation place. The device can be installed in the supplied interchangeable frame by fixing the mounting plate with screws or with adhesive tape. An integration into an existing switch series is also possible.

#### 5.2.1 Installation with adhesive strips

Depending on the surface, installation can be performed with the supplied double-sided adhesive tape or with the supplied screws. Installation is possible on different surfaces as e. g. masonry, furniture, tiles, or glass.

- ⇒ The commissioning is finished and the device is readily assembled.
- 1. Select a suitable installation position.

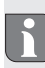

In case of an installation with adhesive strips the installation surface must be even, smooth, undamaged, clean, and free from grease and solvents.

- 2. Remove the protective foil from one side of the adhesive strip.
- 3. Stick the adhesive tape on the back side of the mounting plate in the recesses provided for this purpose (see fig. 5 page 4).
- 4. Remove the protective foil from the other side of the adhesive strip.
- 5. Align the device horizontally at the desired position and press it on the surface.

#### 5.2.2 Installation with screws

- 1. Select a suitable installation position.
- 2. Ensure that no lines are laid at this position.
- 3. Remove the mounting plate from the device.
- 4. Position the mounting plate on the installation place. The arrow on the front

of the mounting plate must show upwards.

- 5. Align the mounting plate horizontally.
- 6. Mark two diagonally opposite bores using the mounting plate as a template (see P in fig. 2).
- 7. For stone walls, drill the marked holes with a 5 mm masonry drill.

If wooden walls are present, the screws can be directly screwed into the wood. Pre-drilling with a 1.5 mm wood drill facilitates the screw installation.

- 8. Insert the dowels into the bores.
- 9. Install the mounting plate with the supplied screws (see fig. 3 page 4).
- 10. Install the interchangeable frame onto the mounting plate.
- 11. Position the device onto the mounting plate and latch it into the clips.

#### 5.2.3 Installation on flush-type box

The fixing holes in the mounting plate can be used for installation onto a flush-type box.

- 1. Remove the mounting plate from the room control unit Display S Floor Heating.
- 2. Align the mounting plate horizontally on the flush-type box.
- 3. Install the mounting plate with the correct screws (see Q in fig. 2).
- 4. Install the interchangeable frame onto the mounting plate.
- 5. Position the device onto the mounting plate and latch it into the clips.

#### 5.2.4 Installation in multiple combinations

The device can be used with frames of other manufacturers or be integrated in a multiple frame. For installation in multiple combinations, install the mounting plate of the device flushing with the already installed mounting plates/bearer rings and align it to these. The device will fit into the frames of the following manufacturers:

| Manufacturer | Frames                                         |
|--------------|------------------------------------------------|
| Berker       | S.1, B.1, B.3, B.7 Glass                       |
| ELSO         | Joy                                            |
| GIRA         | System 55, Standard 55, E2, E22, Event, Esprit |
| merten       | 1-M, Atelier-M, M-Smart, M-Arc, M-Star, M-Plan |
| JUNG         | A 500, AS 500, A plus, A creation              |

# 6 Operating modes and configuration

The setting wheel E provides the operating functions of the device. Depending on the configuration, the settings are transmitted to the Alpha IP Base station or to the Alpha IP app.

#### 6.1 Configuration menu

The configuration menu is opened by pressing and holding the setting wheel (E). The following symbols/menus are available by rotating the setting wheel; shortly pressing the wheel will select them.

| Section | Display | Meaning                                     |
|---------|---------|---------------------------------------------|
| 6.1.1   | AUTO    | Automatic operation                         |
| 6.1.2   | MANU    | Manual operation                            |
| 6.1.3   | Ê       | Holiday mode*                               |
| 6.1.4   | Ē       | Operating lock*                             |
| 6.1.5   | Prg     | Programming of heating profiles*            |
| 6.1.6   | G       | Date and time*                              |
| 6.1.7   | Offset  | Offset temperature*                         |
| 6.1.8   | LCD     | Selewction of temperature display/humidity* |
| 6.1.9   | FAL     | Configuration of the base station*          |
| 6.1.10  | (P)     | Connection test                             |

\*only selectable in stand-alone operation

#### 6.1.1 Automatic mode

Do the following to activate automatic operation:

- 1. Press and hold the setting wheel (E) in order to open the configuration menu.
- Select the symbol "AUTO" and confirm the selection by shortly pressing the setting wheel.

#### 6.1.2 Manual operation

Proceed as follows to activate manual operation:

1. Press and hold the setting wheel (E) in order to open the configuration menu.

- Select the symbol "MANU" and confirm the selection by shortly pressing the setting wheel.
- 3. Turn the setting wheel in order to set the desired temperature.

#### 6.1.3 Holiday mode

The holiday mode can be used if a fixed temperature shall be kept during a certain span of time (e. g. for a vacation or during a party).

Proceed as follows to activate the holiday mode:

- 1. Press and hold the setting wheel (E) in order to open the configuration menu.
- Select the symbol "
   and confirm the selection by shortly pressing the setting wheel.
- Set the "Start-/End" time and date by rotating the setting wheel. Confirm each selection by shortly pressing the setting wheel. "S" shows the starting time, "E" shows the end time.
- Set the temperature to be kept during the defined time by turning he setting wheel and confirm your selection by shortly pressing the wheel.

#### 6.1.4 Operating lock

The operation at the device can be locked in order to prevent the unintentional change of settings e. g. by accidental touch. Proceed as follows in order to activate or deactivate the operation lock:

1. Press and hold the setting wheel (E) in order to open the configuration menu.

- 2. Select the symbol " ${}^{l\!\!\!\!l}$  and confirm the selection by shortly pressing the setting wheel.
- Select "ON" by turning the wheel in order to activate the operation lock, or "OFF" in order to deactivate the operation lock. Confirm the selection by pressing the wheel shortly.

### 6.1.5 Programming of heating profiles

This menu item allows to make settings for heating or cooling profiles and the creation of week profiles according to own requirements.

- 1. Press and hold the setting wheel (E) in order to open the configuration menu.
- Select the symbol "Prg" and confirm the selection by shortly pressing the setting wheel.The following subordinate menu items are available in the menu, to be accessed by turning the wheel:

"type" for switching over the base station between the modes Heating and Cooling. (deactivated when multi-IO box is connected)

1. Turn the setting wheel (E) to "HEAT" for heating or "COOL" for cooling and confirm by shortly pressing the wheel.

"Pr.nr" for the selection of the week profile number ("no. 1, no. 2 ... no. 6").

1. Select the number of the desired profile and confirm the selection by shortly pressing the setting wheel.

"**Pr.Ad**" for the individual setting of the week profiles ("no. 1, no. 2 ... no. 6"). Up to 6 heating phases (13 switch-over points) can be set in the week profile for every week day for the selected heating profile. Programming is made for the selected days for the time from 00:00 to 23:59 o'clock.

- In the menu item "Pr.Ad", select the number of the desired profile by turning the setting wheel (E) and confirm the selection by shortly pressing the wheel.
- Select the desired week day/working day/weekend/all days by turning the setting wheel (E) and confirm the selection by shortly pressing the wheel.
- 3. Confirm the start time of 00:00 o' clock by shortly pressing the setting wheel (E).
- 4. Select the desired temperature for the starting time by turning/pressing and confirm.
- Select and confirm the time indicated in the display by turning/pressing the setting wheel.
- 6. Select the desired temperature for the set period by turning/pressing and confirm.
- 7. Repeat the process for the complete period from 00:00 to 23:59 o'clock.
  - Week profile 1-3: Heating, 4-6: Cooling
  - In case of a CO signal the program changes from heating or cooling automatically according to the following scheme:

1 (heating) to 4 (cooling), 2 (heating) to 5 (cooling), 3 (heating) to 6 (cooling) resp. vice versa.

"OSSF" serves for activating ("On") or deactivating ("OFF") the Smart Start/Stop function. Once this function is activated, the system calculates in a self-teaching

way when it must start the heating/cooling process in order to provide the stored temperature exactly at the defined heating times.

#### 6.1.6 Setting date and time

- 1. Press and hold the setting wheel (E) in order to open the configuration menu.
- 2. Select the symbol " $\mathfrak{O}$ " and confirm the selection by shortly pressing the setting wheel.
- Set the year, month, day and time by turning/pressing the setting wheel (E) and conform each.

#### 6.1.7 Offset temperature

Since the temperature is measured at the room control unit Display, it may be warmer or cooler in another position on the room. This deviation is corrected using the offset temperature (up to  $\pm 3.5$  °C).

- 1. Press and hold the setting wheel (E) in order to open the configuration menu.
- Select the symbol "Offset" and confirm the selection by shortly pressing the setting wheel.
- 3. Turn the setting wheel and confirm the desired offset (max.  $\pm$ 3.5 °C) by shortly pressing the wheel.

#### 6.1.8 Selection of temperature display/humidity

The display alternately shows the actual or the set temperature as well as the hu-

midity, as required.

- 1. Press and hold the setting wheel (E) in order to open the configuration menu.
- Select the symbol "LCD" and confirm the selection by shortly pressing the setting wheel.
- "ACT" for displaying the actual temperature (Default value) or
- "SET" for displaying the set temperature or
- "ACtH" for displaying the actual temperature and the current humidity

#### 6.1.9 Configuration of Alpha IP Base station

This menu allows to configure the Alpha IP Base station in standalone operation.

- 1. Press and hold the setting wheel (E) in order to open the configuration menu.
- Select the symbol "FAL" and confirm the selection by shortly pressing the setting wheel.

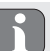

If the room control unit is taught-in to more than one base stations, select the desired base station with the setting wheel.

The device parameters "UnP1/UnP2" and the channel parameters "ChAn" are available in the configuration menu for the Alpha IP Base station; these parameters allow the modification of the pump lead and follow-up times, setback temperatures, time intervals and many other parameters.

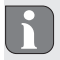

Information on the configuration possibilities can be found in the Alpha IP Base station instructions.

#### 6.1.10 Connection test

During this verification the room control unit Display sends a switching command to the base station. Depending on the switching status the assigned heating zone has, it will be switched on or off after receiving the command.

- 1. Press and hold the setting wheel (E) in order to open the configuration menu.
- Select the symbol "" and confirm the selection by shortly pressing the setting wheel.

### 7 Operation

The setting wheel (see position E in fig. 1) provides the operating functions of the room control unit. The settings are transmitted to connected radiator thermostats as well as to the Alpha IP app, and displayed there.

- Temperature: Turn the setting wheel to the right or to the left in order to change the temperature. In automatic operation, the set temperature remains until the next switch-over point is reached. After that, the set heating profile will be re-activated. In manual operation, the temperature remains until the next manual change is made.
- Manual and automatic operation: Press the setting wheel for 3 seconds in
  order to change between manual and automatic operating mode. In automatic
  operation, the heating profile set with the Alpha IP app is active. In manual operation, the temperature can be set at the device or using the app, and remains
  until the next manual change is made.

 Boost function for the use with heating thermostats: Press the setting wheel shortly in order to activate the boost function for quick, short-time heating. The boost function will be active for 5 minutes.

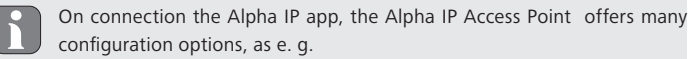

- Adaptation of the boost duration (up to 30 minutes)
- Activation or deactivation of the operating lock.

### 8 Displays

#### 8.1 Status displays

| Display   | Meaning                                                    | Meaning        |
|-----------|------------------------------------------------------------|----------------|
| % flashes | Humidity limit<br>(standard: 60 %) in the<br>room exceeded | Ventilate room |
| 4 🔆 flash | Humidity input activated<br>at Multi IO Box                | Ventilate room |

| Display                                                                     | Meaning                                                           | Meaning                                                                       |
|-----------------------------------------------------------------------------|-------------------------------------------------------------------|-------------------------------------------------------------------------------|
| f lights up                                                                 | Operating lock active                                             | No operation possible.                                                        |
| Short flashing in orange                                                    | Radio transmission/<br>Transmission attempt/<br>data transmission | Wait until the transmis-<br>sion has finished.                                |
| 1 x long illumination in green                                              | Process confirmed                                                 | Proceed operation.                                                            |
| Short flashing in orange<br>(once every 10 sec.)                            | Teach-in mode active                                              | Enter the last four ci-<br>phers of the device serial<br>number into the app. |
| 1 illumination in orange<br>and 1 in green (after in-<br>serting batteries) | Test indication                                                   | Proceed after the LEDs are out.                                               |

# 8.2 Error indications

| Display        | Meaning                                        | Solution                   |
|----------------|------------------------------------------------|----------------------------|
|                | Battery voltage low.                           | Change the batteries.      |
| (()) (flashes) | Bad connection to the<br>Alpha IP Access Point | Check the connec-<br>tion. |

| Display                                               | Meaning                                                             | Solution                                                                                               |
|-------------------------------------------------------|---------------------------------------------------------------------|----------------------------------------------------------------------------------------------------|
| Short illumination in orange (after reception signal) | Batteries dead                                                      | Change the batteries.                                                                                  |
| Long illumination in red                              | Transmission error, trans-<br>mission limit reached<br>(duty cycle) | • Re-send the com-<br>mand, in case of<br>exceeding the duty<br>cycle after one hour<br>at the latest. |
|                                                       |                                                                     | <ul> <li>Check the device for<br/>a defect, e. g. me-<br/>chanical blocking.</li> </ul>                |
|                                                       |                                                                     | Eliminate radio inter-<br>ference.                                                                     |
| 6 x long illumination<br>in red                       | Device defective                                                    | Observe the indica-<br>tion in the app.                                                                |
|                                                       |                                                                     | <ul> <li>Have the device<br/>checked by a special-<br/>ised dealer.</li> </ul>                         |
|                                                       |                                                                     | Replace the device.                                                                                    |

# 9 Changing the batteries

The symbol  $\blacksquare$  in the display and in the Alpha IP app indicates low battery voltage. Replacing the batteries:

- 1. Pull the device from the frame and the mounting plate (see fig. 5 page 4).
- 2. Remove the batteries from the back of the device (see fig. 5 page 4).
- 3. Insert two new batteries of the type R03/Micro/AAA according to the marking.
- 4. Install the interchangeable frame onto the mounting plate.
- 5. Position the room control unit Display S onto the mounting plate and latch it into the clips.
- ✓ The display changes to the normal indication.
- ✓ The device is now ready to operate.

# 10 Cleaning

Clean the device with a soft, clean, dry, and lint-free cloth. The cloth may be moistened with lukewarm water for the removal of heavier contamination. Use a solvent-free cleaning agent for cleaning.

# 11 Resetting factory settings

All settings will be lost when the factory settings are restored.

#### Alpha IP Access Point (app)

- 1. Ensure that the device is active.
- 2. Delete the device from the app.

#### Stand-alone operation

- 1. Pull the device from the frame and the mounting plate (see fig. 5 page 4).
- 2. Remove the batteries.
- Re-insert the batteries according to the marking into the battery compartments. Simultaneously, press and hold the System key for 4 seconds until the LED flashes rapidly in orange. The display shows "rES".
- 4. Release the System key.
- 5. Press the System key again for 4 seconds until the LED lights up in green.
- 6. Release the System key again.
- ✓ The device restarts.
- ✓ The factory settings are reset.

### 12 Decommissioning

- 1. Pull the room control unit Display S Floor Heating from the frame and the mounting plate (see fig. 5 page 4).
- 2. Remove the batteries from the back of the device.
- 3. Uninstall the device and dispose of properly.

# 13 Disposal

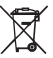

- Do not dispose of the device with domestic waste!
  - Electronic devices/products must be disposed of according to the Directive
  - I for Waste Electrical and Electronic Equipment at the local collection points for waste electronic equipment.

This manual is protected by copyright. All rights reserved. It may not be copied, reproduced, abbreviated or transmitted, neither in whole nor in parts, in any form, neither mechanically nor electronically, without the previous consent of the manufacturer. © 2017

C F

# Indhold

| 1 | Om ı  | ærværende vejledning 34                                         |    |  |
|---|-------|-----------------------------------------------------------------|----|--|
|   | 1.1   | Gyldighed, opbevaring og videregivelse af vejledningen          | 34 |  |
|   | 1.2   | Symboler 3                                                      | 34 |  |
| 2 | Sikk  | erhed 3                                                         | 35 |  |
|   | 2.1   | Brug i henhold til bestemmelsen                                 | 35 |  |
|   | 2.2   | Sikkerhedshenvisninger                                          | 35 |  |
|   | 2.3   | Overensstemmelse                                                | 36 |  |
| 3 | Funk  | tion 3                                                          | 36 |  |
| 4 | Over  | sigt over apparatet 3                                           | 37 |  |
|   | 4.1   | Tekniske data                                                   | 38 |  |
| 5 | Ibrug | ytagning 3                                                      | 39 |  |
|   | 5.1   | Instruktion af enheden                                          | 39 |  |
|   |       | 5.1.1 Instruktion uden Alpha IP Access Point (standalone-drift) | 39 |  |
|   |       | 5.1.2 Instruktion til Alpha IP Access Point                     | 40 |  |
|   | 5.2   | Montering                                                       | 41 |  |
|   |       | 5.2.1 Montering med klæbestrimmel                               | 42 |  |
|   |       | 5.2.2 Montering med skruer                                      | 42 |  |
|   |       | 5.2.3 Montering på et indbygget stik                            | 43 |  |
|   |       | 5.2.4 Montering i multikombinationer                            | 44 |  |
| 6 | Drift | småder og konfiguration 4                                       | 14 |  |
|   | 6.1   | Konfigurationsmenu 4                                            | 44 |  |

|    |                                        | 6.1.1   | Automatikmodus                           | 45  |     |
|----|----------------------------------------|---------|------------------------------------------|-----|-----|
|    |                                        | 6.1.2   | Manuel drift                             | 46  |     |
|    |                                        | 6.1.3   | Feriemodus                               | 46  |     |
|    |                                        | 6.1.4   | Betjeningsspærre                         | 46  |     |
|    |                                        | 6.1.5   | Programmering af varmeprofilerne         | 47  |     |
|    |                                        | 6.1.6   | Indstilling af dato og klokkeslæt        | 49  | ENG |
|    |                                        | 6.1.7   | Offset-temperatur                        | 49  | z   |
|    |                                        | 6.1.8   | Valg af temperaturvisning/luftfugtighed  | 50  | PA  |
|    |                                        | 6.1.9   | Konfiguration af Alpha IP basisstationen | 50  | OR  |
|    |                                        | 6.1.10  | ) Forbindelsestest                       | 51  | Z   |
| 7  | Betje                                  | ning    |                                          | 51  | FIN |
| 8  | Visni                                  | nger    |                                          | 52  | ų   |
|    | 8.1                                    | Status  | visninger                                | 52  | SV  |
|    | 8.2                                    | Fejlvis | ninger                                   | 53  | Ы   |
| 9  | Batteriskift                           |         |                                          | 55  | 4   |
| 10 | Rengøring                              |         | 55                                       | RUS |     |
| 11 | Etablering af fabrikkens indstillinger |         |                                          | 56  |     |
| 12 | Ud-af-drifttagning                     |         |                                          | 56  |     |
| 13 | Bortskaffelse                          |         |                                          | 57  |     |

# 1 Om nærværende vejledning

#### 1.1 Gyldighed, opbevaring og videregivelse af vejledningen

Denne vejledning gælder for rumbetjeningsenhed Display S gulvvarme WTHP 61001xx. Vejledningen indeholder nødvendig information til ibrugtagning og betjening. Vejledningen læses grundigt igennem, før enheden tages i brug. Vejledningen skal opbevares og videregives til efterfølgende brugere.

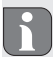

Denne vejledning samt yderligere Alpha IP systeminformationer ligger altid opdateret på www.alphaip.de.

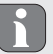

Systeminformationer, funktioner og betjeningstrin i vejledningen vedrørende Alpha IP Access Point (HAP 2001) skal overholdes.

#### 1.2 Symboler

Følgende symboler bruges i denne vejledning:

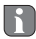

Information: Kendetegner en vigtig og nyttig information

- ⇒ Forudsætning
- Resultatet, som fremkommer af en handling
  - Optælling uden fast rækkefølge
- 1., 2. Anvisning med fast rækkefølge

# 2 Sikkerhed

#### 2.1 Brug i henhold til bestemmelsen

Alpha IP rumbetjeningsenhed Display S gulvvarme WTHP 61001-xx er en del af Alpha IP-systemet og er beregnet til

- installering i boliglignende omgivelser,
- · registrering af den faktiske temperatur (rumtemperatur) og luftfugtighed,
- · Indstilling af den ønskede temperatur (behagelig temperatur),
- Regulering af den faktiske temperatur via styringen i Alpha IP basisstationen til regulering af gulvvarmesystemer (FAL-x10x1-xxN1), via forbundne Alpha IP radiatortermostater eller el-radiatorer med strømstik.
- trådløs kommunikation i Alpha IP netværket.

Enhver anden brug, ændringer og ombygninger er udtrykkeligt forbudte. En ikke bestemmelsesmæssig brug medfører farer, som producenten fralægger sig ansvaret for og som fører til en garanti- og ansvarsfraskrivelse.

#### 2.2 Sikkerhedshenvisninger

For at undgå ulykker med personskade og materiel skade skal alle sikkerhedsinformationer i nærværende vejledning overholdes. Der hæftes ikke for personskader og materielle skader, som forårsages af forkert brug eller manglende overholdelse af fareoplysningerne. I sådanne tilfælde bortfalder garantien! Der hæftes ikke for følgeskader!

#### Funktion

- Enheden må kun bruges i teknisk upåklagelig tilstand.
- Overhold enhedens effektgrænser og omgivelsesbetingelser.
- Brug kun enheden i tørre samt støvfrie omgivelser.
- Undlad at udsætte enheden for fugt, vibrationer, permanent sol- eller andre varmestråler, kulde eller mekaniske belastninger. Garantér, at ingen børn leger med produktet eller emballagen. Hold i givet fald børn under opsyn.

#### 2.3 Overensstemmelse

Hermed erklærer producenten, at enheden overholder kravene i henhold til EU-direktivet 2014/53/EU. Det komplette indhold af EU-overensstemmelseserklæringen kan ses på www. alphaip.de

## Funktion

Alpha IP rumbetjeningsenhed Display S gulvvarme WTHP 61001-xx har en tidsstyringsfunktion, som gør det muligt at indstille rumtemperaturen med timer. På den måde kan varmefaserne tilpasses varmefaser til individuelle behov. Rumbetjeningsenheden måler temperaturen og luftfugtigheden i et rum og videregiver dem cyklisk til Alpha IP basisstationen FAL-x10x1-xxN1 eller til forbundne Alpha IP radiatortermostater. Via de registrerede værdier kan rumtemperaturen reguleres nøjagtigt. Den manuelle indstilling af den ønskede temperatur sker via indstillingshjulet. Kommunikationen med andre komponenter sker via den trådløse Homematic (HmIP) protokol. Den trådløse overførsel realiseres på en ikke-eksklusiv transmissionsvej,

3
hvorfor forstyrrelser ikke kan udelukkes. F.eks. kobling, elektriske motorer eller defekt elektrisk udstyr kan fremkalde driftsforstyrrelser.

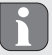

Rækkevidden i bygninger kan afvige kraftigt fra udendørs rækkevidden (lydfelt).

# 4 Oversigt over apparatet

Oversigt over enheden(jf. fig. 1 side 3)

- (A) Skifteramme
- (B) Rumbetjeningsenhed Display S Gulvvarme
- (C) Display
- (D) Systemtast (instruktionstast og LED)
- (E) Indstillingshjul
- (F) Monteringsplade
  - ℃ Ønsket/faktisk temperatur
  - % Luftfugtighed
  - Advarsel mod kondensation
  - Abent-vindue-symbol
  - Batterisymbol
  - Trådløs transmission
  - BOOST Boost-modus
  - MANU Manuel drift

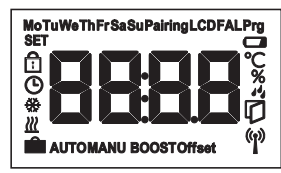

Displayoversigt

| AUTO       | Automatikdrift        |
|------------|-----------------------|
| Ê          | Feriemodus            |
| <u>111</u> | Opvarm                |
| *          | Køling                |
| Û          | Betjeningsspærre      |
| SET        | Indstillet temperatur |
| G          | Dato/klokkeslæt       |
| Offset     | Offset                |
|            |                       |

# 4.1 Tekniske data

| kort betegnelse af enheden | WTHP 61001-xx            |  |
|----------------------------|--------------------------|--|
| forsyningsspænding         | 2x 1,5 V LR03/Micro/AAA  |  |
| strømforbrug               | 50 mA maks.              |  |
| Batterilevetid             | 2 år (typ.)              |  |
| Beskyttelsesart            | IP20                     |  |
| Tilsmudsningsgrad          | 2                        |  |
| Omgivelsestemperatur       | 0 til 35 °C              |  |
| Mål (B x H x D)            |                          |  |
| Uden ramme                 | 55 x 55 x 23,5 mm        |  |
| Med ramme                  | 86 x 86 x 25 mm          |  |
| Vægt                       | 100 g (inkl. batterier)  |  |
| Radiofrekvens              | 868,3 MHz/869,525 MHz    |  |
| modtagerkategori           | SRD category 2           |  |
| type Trådløs rækkevidde    | 250 m (i lydfelt)        |  |
| Duty cycle                 | < 1 % pr. h/< 10 % pr. h |  |
| Funktionsmåde              | Туре 1                   |  |
| Direktiver                 | 2014/53/EU Radioudstyr   |  |

# 5 Ibrugtagning

### 5.1 Instruktion af enheden

For at rumbetjeningsenheden Display S gulvvarme kan integreres i Alpha IP-systemet og således kommunikere med andre enheder, skal det først instrueres. Instruktionen af rumbetjeningsenheden Display S gulvvarme foretages direkte igennem Alpha IP basisstationen eller i kombination med radiatortermostater via Alpha IP Access Point. Ved den direkte instruktion foretages konfigurationen ved enheden, ved instruktionen til Access Point via Alpha IP app'en.

### 5.1.1 Instruktion uden Alpha IP Access Point (standalone-drift)

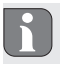

Ved instruktionen skal der mindst være 50 cm mellem enhederne.

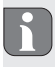

Instruktionsprocessen kan afbrydes ved igen kort at trykke på instruktionstasten. Dette bekræftes ved, at enhedens LED lyser rødt.

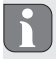

Hvis der ikke foretages nogen instruktion, bliver instruktionsmodus automatisk afsluttet efter 30 sekunder. Hvis rumbetjeningsenheden Display S gulvvarme skal instrueres til Alpha IP basisstationen, skal de to enheder, som skal forbindes, bringes i instruktionsmodus.

- 1. Vælg den ønskede kanal ved Alpha IP basisstationen (se vejledning Alpha IP basisstation).
- Tryk i 4 sekunder på Alpha IP basisstationens systemtast, indtil systemtastens LED hurtigt blinker orange.
- ✓ Enhedens LED begynder at blinke orange.
- 3. Tag rumbetjeningsenheden Display S gulvvarme ud af skifterammen (jf. fig. 5 side 4).
- Træk isoleringsstrimlen ud af batterirummet eller sæt batterier i. Hvis der allerede er sat batterier i, skal systemtasten (D) trykkes i min. 4 s for at aktivere instruktionsmodus.
- ✓ Instruktionsmodus aktiveres automatisk i 3 minutter.
- ✓ Enhedens LED blinker orange.

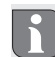

Efter en vellykket instruktion lyser LED'en grønt. Lyser LED'en rødt, gentages processen.

## 5.1.2 Instruktion til Alpha IP Access Point

For styringen via Alpha IP app'en skal instruktionen af WTHP 61001-xx foregå via Access Point (HAP 21001). Instruér enheden som følger:

- ⇒ Alpha IP Access Point blev indstillet via Alpha IP App (jfr. vejledning HAP 21001).
- 1. Åbn Alpha IP app'en på din smartphone.

- 2. Vælg menupunktet Instruktion af enheden.
- 3. Tag rumbetjeningsenheden Display S gulvvarme ud af monteringsunderdelen (jf. fig. 5 side 4).
- Træk isoleringsstrimlen ud af batterirummet eller sæt batterier i. Hvis der allerede er sat batterier i, trykkes kortvarigt på systemtasten (D) for at aktivere instruktionsmodus.
- 5. Enheden vises automatisk i Alpha IP app'en.
- For at bekræfte skal de sidste fire cifre i enhedens nummer (SGTIN) indtastes eller den vedlagte QR-koden scannes. Enhedens nummer befinder sig hhv. under QR-koden og i batterirummet.
  - Efter en vellykket instruktion lyser LED'en grønt. Lyser LED'en rødt, gentages processen.
- 7. Følg instruktionerne i app'en.

### 5.2 Montering

På grund af batteridriften kan monteringsstedet vælges fleksibelt. Monteringen i den medleverede skifteramme kan foretages ved fastskruning eller fastklæbning af monteringspladen. Det er også muligt at integrere i en eksisterende kontaktrække.

### 5.2.1 Montering med klæbestrimmel

Alt efter undergrunden kan monteringen foretages med de medleverede dobbeltsidede klæbestrimler eller med de medleverede skruer. En montering er mulig på forskellige undergrunde, f.eks. mure, møbler, fliser eller glas.

⇒ Ibrugtagningen er gennemført, og enheden er sat sammen.

1. Vælg en egnet monteringsposition.

F

Ved en montering med klæbestrimler, skal monteringsstedets undergrund være glat, plan, ubeskadiget, ren og fri for fedt og opløsningsmidler.

- 2. Beskyttelsesfolien på den ene side af klæbestrimlen tages af.
- Klæbestrimlerne fastgøres på bagsiden af monteringspladen i de dertil beregnede fordybninger (jf. fig. 4 side 4).
- 4. Beskyttelsesfolien på den anden side af klæbestrimlen tages af.
- 5. Enheden justeres horisontalt på den ønskede position og trykkes fast.

## 5.2.2 Montering med skruer

- 1. Vælg en egnet monteringsposition.
- 2. Kontroller, at der ikke er ledninger ved denne position.
- 3. Monteringspladen løsnes fra enheden.
- Monteringspladen holdes mod monteringspositionen. Sørg for, at pilen på forsiden af monteringspladen peger opad.

- 5. Monteringspladen justeres horisontalt.
- Markér to borehuller diagonalt over for hinanden ved hjælp af monteringspladen (jf. P i fig. 2).
- 7. Ved stenvægge bores de markerede huller med et 5 mm-stenbor.

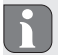

Ved trævægge kan skruerne indskrues direkte. Det er nemmere at skrue skruerne i, hvis der bores med et 1,5 mm træbor.

- 8. Sæt rawpluggerne ind i boringerne.
- 9. Moneringspladen monteres ved hjælp af de vedlagte skruer (jf. fig. 3 side 4).
- 10. Sæt vekselrammen fast på montagepladen.
- 11. Sæt enheden på montagepladen og lad klemmerne gå i hak omkring det.

#### 5.2.3 Montering på et indbygget stik

Fastgørelseshullerne i monteringspladen kan bruges til en montering på et indbygget stik.

- 1. Monteringspladen løsnes fra enheden.
- 2. Monteringspladen justeres horisontalt på det indbyggede stik.
- 3. Monteringspladen monteres med passende skruer (jf. Q i fig. 2).
- 4. Skifterammen sættes på monteringspladen.
- 5. Sæt enheden på montagepladen og lad klemmerne gå i hak omkring det.

### 5.2.4 Montering i multikombinationer

Enheden kan bruges med rammer fra andre producenter eller integreres i en multiramme. Ved montering i multikombinationer anbringes enhedens monteringsplade plant ved siden af de allerede fastgjorte monteringsplader/bæreringe og justeres efter dem. Enheden passer til rammer fra følgende producenter:

| Producent | Ramme                                          |
|-----------|------------------------------------------------|
| Berker    | S.1, B.1, B.3, B.7 Glas                        |
| ELSO      | Joy                                            |
| GIRA      | System 55, standard 55, E2, E22, Event, Esprit |
| merten    | 1-M, Atelier-M, M-Smart, M-Arc, M-Star, M-Plan |
| JUNG      | A 500, AS 500, A plus, A creation              |

# 6 Driftsmåder og konfiguration

Ved langt tryk på indstillingshjulet (E) åbnes konfigurationsmenuen. Følgende symboler/menuer er tilgængelige ved at dreje og vælges via kortvarigt tryk på indstillingshjulet.

### 6.1 Konfigurationsmenu

Ved langt tryk på indstillingshjulet (E) åbnes konfigurationsmenuen. Følgende symboler/menuer er tilgængelige ved at dreje og vælges via kortvarigt tryk på indstillingshjulet.

| Kapitel | Visning | Betydning                                |
|---------|---------|------------------------------------------|
| 6.1.1   | AUTO    | Automatikdrift                           |
|         | MANU    |                                          |
| 6.1.2   |         | Manuel drift                             |
| 6.1.3   | Ê       | Feriemodus*                              |
| 6.1.4   | ₫       | Betjeningsspærre*                        |
| 6.1.5   | Prg     | Programmering af varmeprofilerne*        |
| 6.1.6   | G       | Dato og klokkeslæt*                      |
| 6.1.7   | Offset  | Offset-temperatur*                       |
| 6.1.8   | LCD     | Valg af temperaturvisning/luftfugtighed* |
| 6.1.9   | FAL     | Konfiguration basisstation*              |
| 6.1.10  | ሞ       | Forbindelsestest                         |

\*kan kun vælges i Standalone-drift

# 6.1.1 Automatikmodus

For at aktivere automatikdriften gøres følgende:

- 1. Tryk længe på indstillingshjulet (E) for at åbne konfigurationsmenuen.
- 2. Vælg symbolet "AUTO" og bekræft valget med et kort tryk.

## 6.1.2 Manuel drift

Gør følgende for at aktivere den manuelle drift:

- 1. Tryk længe på indstillingshjulet (E) for at åbne konfigurationsmenuen.
- 2. Vælg symbolet "MANU" og bekræft valget ved kortvarigt tryk.
- 3. Drej indstillingshjulet for at indstille den ønskede temperatur.

## 6.1.3 Feriemodus

Feriemodus kan bruges, hvis en bestemt temperatur skal opretholdes i en bestemt periode (f.eks. ferie eller fest).

For at aktivere feriemodus gøres følgende:

- 1. Tryk længe på indstillingshjulet (E) for at åbne konfigurationsmenuen.
- 2. Vælg symbolet "milling" og bekræft valget ved kortvarigt tryk.
- Indstil "start-/slut"-klokkeslæt og -dato ved at dreje indstillingshjulet. Bekræft valget med kortvarigt tryk. Visningen "S" viser starttidspunktet, visning "E" viser sluttidspunktet.
- 4. Indstil den temperatur, som skal holdes i den definerede periode, ved at dreje indstillingshjulet, og bekræft valget ved kortvarigt tryk.

### 6.1.4 Betjeningsspærre

Betjeningen ved enheden kan spærres for at forhindre en uønsket ændring af indstillinger, f.eks. ved utilsigtet berøring. Gør følgende for hhv. at aktivere og deaktivere betjeningsspærren.

- 1. Tryk længe på indstillingshjulet (E) for at åbne konfigurationsmenuen.
- 2. Vælg symbolet "🖞" og bekræft valget ved kortvarigt tryk.
- 3. Vælg "ON" ved at dreje for at aktivere betjeningsspærren eller "OFF" for at deaktivere betjeningsspærren. Bekræft valget via kortvarigt tryk.

### 6.1.5 Programmering af varmeprofilerne

Under dette menupunkt foretages indstillinger til hhv. varme- og køleprofiler og ugeprofiler oprettes efter egne behov.

- 1. Tryk længe på indstillingshjulet (E) for at åbne konfigurationsmenuen.
- Vælg symbolet "Prg " og bekræft valget med et kort tryk. I menuen er følgende undermenuer tilgængelige ved at dreje indstillingshjulet:

**"type"** for at skifte basisstationen mellem modus opvarmning og køling. (*deaktiveret, hvis Multi-IO Box er tilsluttet*).

 Ved at dreje indstillingshjulet (E) vælges "HEAT" for opvarmning og "COOL" for afkøling og bekræft valget via tryk.

"Pr.nr" for valget af ugeprofilnummeret ("nr. 1, nr. 2 ... nr. 6").

 Vælg nummeret ved at dreje nummeret af den ønskede profil og bekræft valget med kortvarigt tryk. "**Pr.Ad**" for den individuelle indstilling af ugeprofiler ("nr. 1, nr. 2 ... nr. 6"). I ugeprofilen indstilles op til 6 varmefaser for hver ugedag (13 koblingstidspunkter) for den valgte varmeprofil. Programmeringen sker for de valgte dage for et tidsrum fra kl. 00:00 til 23:59.

- 1. Vælg nummeret på den ønskede profil i menupunktet "Pr.Ad" ved at dreje indstillingshjulet (E) og bekræft valget ved kortvarigt tryk.
- Vælg den ønskede ugedag/hverdage/weekender/Alle dage ved at dreje indstillingshjulet (E) og bekræft valget ved kortvarigt tryk.
- 3. Bekræft starttidspunktet kl. 00:00 ved kortvarigt tryk på indstillingshjulet (E).
- 4. Vælg den ønskede temperatur for starttiden ved at dreje/trykke og bekræft.
- Vælg det klokkeslæt, som vises i displayet, ved at dreje/trykke indstillingshjulet og bekræft.
- Vælg den ønskede temperatur for det nu indstillede tidsrum ved at dreje/trykke og bekræft.
- 7. Gentag processen for hele tidsrummet fra kl. 00:00 til 23:59.

Ugeprofil 1-3: Opvarm, 4-6: Køling

Ved et CO-signal skifter programmet automatisk fra hhv. opvarmning og køling i henhold til følgende skema:

1 (Opvarmning) zu 4 (Køling), 2 (Opvarmning) zu 5 (Køling), 3 (Opvarmning) zu 6 (Køling) og omvendt.

**Vælg "OSSF"** for hhv. aktivering ("ON") og deaktivering ("OFF") af Smart Start/-Stop funktionen. Hvis funktionen er aktiveret, beregner systemet via selvlæring, hvornår det skal påbegynde opvarmning/køling for at have nøjagtigt den gemte temperatur på de definerede opvarmningstider.

# 6.1.6 Indstilling af dato og klokkeslæt

- 1. Tryk længe på indstillingshjulet (E) for at åbne konfigurationsmenuen.
- 2. Vælg symbolet " $\mathfrak{O}$ " og bekræft valget via kortvarigt tryk.
- Indstil år, måned, dag og klokkeslæt ved at dreje/trykke indstillingshjulet (E) og bekræft.

# 6.1.7 Offset-temperatur

ldet temperaturen måles ved rumbetjeningsenheden Display, kan det andre steder i rummet være koldere eller varmere. Via offset-temperaturen (op til  $\pm 3.5$  °C) korrigeres afvigelsen.

- 1. Tryk længe på indstillingshjulet (E) for at åbne konfigurationsmenuen.
- 2. Vælg symbolet "Offset" og bekræft valget med et kort tryk.
- Drej indstillingshjulet og bekræft den ønskede offset (maks. ±3.5 °C) ved kortvarigt tryk på indstillingshjulet.

### 6.1.8 Valg af temperaturvisning/luftfugtighed

Alt efter ønske vises den faktiske og den ønskede temperatur samt skiftevis luftfugtigheden i displayet.

- 1. Tryk længe på indstillingshjulet (E) for at åbne konfigurationsmenuen.
- 2. Vælg symbolet "LCD" og bekræft valget med et kort tryk.
- "ACT" for visningen af den faktiske temperatur (Default-værdi) eller
- "SEt" for visningen af den ønskede temperatur eller
- "ACtH" for visningen af den faktiske temperatur og den aktuelle luftfugtighed

### 6.1.9 Konfiguration af Alpha IP basisstationen

Via denne menu konfigureres Alpha IP basisstationen i standalone-drift.

- 1. Tryk længe på indstillingshjulet (E) for at åbne konfigurationsmenuen.
- 2. Vælg symbolet "FAL" og bekræft valget med et kort tryk.

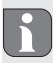

Hvis rumbetjeningsenheden instrueres til mere end én basisstation, skal den ønskede basisstation vælges med indstillingshjulet.

I konfigurationsmenuen til Alpha IP basisstationen er enhedsparametre "UnP1/UnP2" og kanalparametre "ChAn" tilgængelige, hvormed du kan ændre pumpens for- og efterløbstider, nedsænkningstemperaturer, tidsintervaller og mange andre parametre. Informationer om konfigurationsmulighederne befinder sig i vejledningen vedrørende Alpha IP basisstationen.

## 6.1.10 Forbindelsestest

Ved denne kontrol sender rumbetjeningsenheden Display en koblingskommando til basisstationen. Alt efter, hvilken koblingstilstand den tildelte varmezone er i, hhv. tændes og slukkes den efter modtagelse af kommandoen til bekræftelse.

- 1. Tryk længe på indstillingshjulet (E) for at åbne konfigurationsmenuen.
- 2. Vælg symbolet """ og bekræft valget med et kort tryk.

# 7 Betjening

Via indstillingshjulet (jfr. E i fig. 1) er betjeningsfunktionerne tilgængelige ved rumbetjeningsenheden. Indstillingerne overføres til de forbundne radiatortermostater og til Alpha IP App og vises der.

- Temperatur: Drej indstillingshjulet mod højre eller venstre for at ændre temperaturen. I automatisk drift holdes den indstillede temperatur indtil næste koblingstidspunkt. Herefter genaktiveres den indstillede varmeprofil. I manuel drift holdes temperaturen indtil næste manuelle ændring.
- Manuel og automatisk drift: Tryk indstillingshjulet 3 sekunder for at skifte mellem driftsmåderne manuelt og automatisk. I automatisk drift er den indstillede varmeprofil aktiv via Alpha IP app'en. I manuel drift kan temperaturen

indstilles ved enheden eller via app'en og forbliver aktiv indtil næste manuelle ændring.

- Boost-funktion ved brug af radiatortermostater: Tryk kortvarigt på indstillingshjulet for at aktivere boost-funktionen for en hurtig, kortvarig opvarmning. Boost-funktionen er aktiv i 5 minutter.
- R

Alpha IP Access Point i forbindelse med Alpha IP app'en giver flere konfigurationsmuligheder, som f.eks.

- tilpasning af boost-varighed (op til 30 min.)
- Hhv. aktivering og deaktivering af betjeningsspærren.

# 8 Visninger

### 8.1 Statusvisninger

| Visning     | Betydning                                             | Betydning             |
|-------------|-------------------------------------------------------|-----------------------|
| %blinker    | Fugtgrænse<br>(standard 60 %) i<br>rummet overskredet | Ventilering af rummet |
| 🐴 🔆 blinker | Fugtindgangen ved<br>Multi IO Box er ak-<br>tiveret   | Ventilering af rummet |

| Visning                                                | Betydning                                            | Betydning                                                           |  |
|--------------------------------------------------------|------------------------------------------------------|---------------------------------------------------------------------|--|
| 1   lyser                                              | Betjeningsspærre<br>aktiv                            | Betjening ej mulig.                                                 |  |
| Kort orangefarvet blink                                | Radiosignaltransfer/<br>sendeforsøg/<br>datatransfer | Vent indtil transmissionen er<br>afsluttet.                         |  |
| 1x langt grønt lys                                     | Skridt bekræftet                                     | Fortsæt betjeningen                                                 |  |
| Kort orangefarvet blink<br>(hvert 10. sek.)            | Instruktionsmodus<br>aktiv                           | Indtast de sidste fire cifre<br>af enhedens serienummer i<br>app'en |  |
| Lyser 1x orange 1x grønt<br>(når batterierne er sat i) | Testvisning                                          | Fortsæt, når testvisningen<br>slukker.                              |  |

# 8.2 Fejlvisninger

| Visning           | Betydning                                                  | Løsning                  |
|-------------------|------------------------------------------------------------|--------------------------|
|                   | Batterispænding lav                                        | Udskift batterier        |
| ((†))<br>blinker) | Forbindelse til Alpha<br>IP Access Point fejl-<br>behæftet | Kontrollér forbindelsen. |

| Visning                                     | Betydning                                                     | Løsning                                                                                                  |
|---------------------------------------------|---------------------------------------------------------------|----------------------------------------------------------------------------------------------------|
| Kort, orange lys (efter modtagelsesmelding) | Batterier opbrugt                                             | Udskift batterier                                                                                        |
| Langvarigt rødt lys                         | transmissionsfejl,<br>forsendelsesgrænse<br>nået (Duty Cycle) | <ul> <li>Send kommando igen, se-<br/>nest efter 1 time ved over-<br/>skridelse af Duty Cycle.</li> </ul> |
|                                             |                                                               | Test enheden for fejl, f.eks<br>mekanisk blokade.                                                        |
|                                             |                                                               | <ul> <li>Fjernelse af radiofejl.</li> </ul>                                                              |
| 6x lange røde blink                         | Enhed defekt                                                  | <ul> <li>Bemærk visningerne i<br/>app'en.</li> </ul>                                                     |
|                                             |                                                               | Få enheden undersøgt af<br>en autoriseret forhandler.                                                    |
|                                             |                                                               | Udskift enheden.                                                                                         |

# 9 Batteriskift

Symbolet 🖙 signalerer en lav batterispænding på displayet og i Alpha IP app'en. Udskiftning af batterier:

- 1. Træk enheden ud af rammen og af monteringspladen (jf. fig. 5 side 4).
- 2. Tag batterierne ud på bagsiden.
- Indsæt to nye batterier af type LR03/Micro/AAA i overensstemmelse med markeringen.
- 4. Skifterammen sættes på monteringspladen.
- Sæt rumbetjeningsenheden Display S gulvvarme fast på monteringspladen og sørg for, at klemmerne går i indgreb.
- ✓ Displayet skifter til normal visning.
- ✓ Enheden kan tages i brug.

# 10 Rengøring

Rengør enheden med en blød, ren, tør og fnugfri klud. Ved kraftig tilsmudsning kan anvendes en klud, som er fugtet let med lunkent vand. Brug et opløsningsmiddelfrit rengøringsmiddel.

# 11 Etablering af fabrikkens indstillinger

Ved nulstillingen til fabriksindstillingerne går alle gennemførte indstillinger tabt.

### Alpha IP Access Point (App)

- 1. Sørg for, at enheden er aktiveret.
- 2. Slet enheden fra appen.

#### Standalone-drift

- 1. Træk enheden ud af rammen og af monteringspladen (jf. fig. 5 side 4).
- 2. Tag batterierne ud.
- Sæt batterierne ind batterirummet igen i henhold til markeringen. Hold samtidig systemtasten nede i 4 sekunder, indtil LED en hurtigt blinker orangefarvet. På displayet vises "rES".
- 4. Slip systemtasten.
- 5. Hold systemtasten nede i yderligere 4 sekunder, indtil LED'en lyser grønt.
- 6. Slip systemtasten igen.
- ✓ Enheden gennemfører en genstart.
- ✓ Fabriksindstillingerne er genetableret.

# 12 Ud-af-drifttagning

- 1. Træk enheden ud af rammen og af monteringspladen (jf. fig. 5 side 4).
- 2. Tag batterierne ud på bagsiden.
- 3. Afmonter enheden og bortskaf den korrekt.

# 13 Bortskaffelse

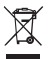

Enheden må ikke bortskaffes sammen med husholdningsaffaldet! Elektroniske apparater skal ifølge direktivet om brugte elektro- og elektronik-apparater bortskaffes via de offentlige indsamlingssteder for brugte elektronik-apparater!

Nærværende manuel er ophavsretligt beskyttet. Med forbehold for alle rettigheder. Uden producentens forudgående samtykke må der hverken foretages hel eller delvis kopiering, reproduktion, forkortelse eller videregivelse, hverken af mekanisk eller elektronisk art. © 2017

F

# Sisältö

| 1 | Tätä  | käyttö     | opasta koskien                                         | 60        |
|---|-------|------------|--------------------------------------------------------|-----------|
|   | 1.1   | Käyttö     | ohjeen voimassaolo, säilytys ja välittäminen eteenpäin | 60        |
|   | 1.2   | Kuvak      | keet                                                   | 60        |
| 2 | Turva | allisuus   | i                                                      | 61        |
|   | 2.1   | Tarkoi     | tettu käyttö                                           | 61        |
|   | 2.2   | Turva      | llisuusohjeet                                          | 61        |
|   | 2.3   | Yhteer     | nsopivuus                                              | 62        |
| 3 | Toim  | into       |                                                        | 62        |
| 4 | Lait  | teen yh    | iteenveto                                              | 63        |
|   | 4.1   | Teknis     | et tiedot                                              | 64        |
| 5 | Käyt  | töönotto 6 |                                                        | 65        |
|   | 5.1   | Laittee    | en sovittaminen                                        | 65        |
|   |       | 5.1.1      | Sovittaminen ilman Alpha IP Access Pointia (yhden lait | teen jär- |
|   |       |            | jestelmä)                                              | 65        |
|   |       | 5.1.2      | Sovittaminen Alpha IP Access Pointiin                  | 66        |
|   | 5.2   | Asenn      | us                                                     | 67        |
|   |       | 5.2.1      | Asennus teipin avulla                                  | 67        |
|   |       | 5.2.2      | Asennus ruuvien avulla.                                | 68        |
|   |       | 5.2.3      | Asennus upporasian päälle                              | 69        |
|   |       | 5.2.4      | Yhdistelmäasennus                                      | 69        |

| 6  | Käytt  | tötavat    | ja asetukset                            | 70 |     |
|----|--------|------------|-----------------------------------------|----|-----|
|    | 6.1    | Kokooi     | npanovalikko                            | 70 |     |
|    |        | 6.1.1      | Automaattikäyttö                        | 71 |     |
|    |        | 6.1.2      | Manuaalinen käyttö                      | 71 |     |
|    |        | 6.1.3      | Lomatila                                | 71 |     |
|    |        | 6.1.4      | Käyttöeste                              | 72 |     |
|    |        | 6.1.5      | Lämmitysprofiilien ohjelmointi          | 72 | ENG |
|    |        | 6.1.6      | Pvm. ja kellonajan asettaminen          | 74 | z   |
|    |        | 6.1.7      | Lämpötilapoikkeama                      | 74 | DA  |
|    |        | 6.1.8      | Lämpötilanäytön/ilman kosteuden valinta | 75 | OR  |
|    |        | 6.1.9      | Alpha IP perusaseman asetukset          | 75 | z   |
|    |        | 6.1.10     | Yhteyden testaus                        | 76 | ΕN  |
| 7  | Käytt  | t <b>ö</b> |                                         | 76 | ١E  |
| 8  | Näyt   | öt         |                                         | 77 | SV  |
|    | 8.1    | Tilanäy    | töt                                     | 77 | Ы   |
|    | 8.2    | Vikailm    | oitukset                                | 78 | 4   |
| 9  | Paris  | tojen va   | aihto                                   | 80 | RUS |
| 10 | Laitte | een puł    | ndistus                                 | 80 |     |
| 11 | Tehd   | asasetu    | isten palauttaminen                     | 80 |     |
| 12 | Käytö  | östä po    | istaminen                               | 81 |     |
| 13 | Hävit  | tämine     | n                                       | 81 |     |

# 1 Tätä käyttöopasta koskien

### 1.1 Käyttöohjeen voimassaolo, säilytys ja välittäminen eteenpäin

Tämä käyttöopas koskee huoneyksikköä Alpha IP Display S lattialämmitys WTHP 61001-xx. Tämä opas sisältää laitteen käyttöönottoa ja käyttöä varten tarpeellisia tietoja. Lue ohjeet kokonaan ja perusteellisesti ennen laitteen käyttöä. Säilytä ohjeet ja anna ne seuraavalle käyttäjälle.

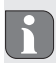

Tämä käyttöopas ja muut Alpha IP järjestelmätiedot löytyvät aina päivitettyinä osoitteesta www.alphaip.de.

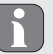

Huomioi Alpha IP Access Point (HAP 2001) -käyttöoppaan sisältämät järjestelmätiedot, toiminnot ja käyttöohjeet.

### 1.2 Kuvakkeet

Tässä oppaassa käytetään seuraavia kuvakkeita:

| ш   |   | n  |
|-----|---|----|
| ш   |   |    |
| u   |   | IJ |
| - 4 | _ | ~  |

Huomaa: Viittaa tärkeään tai hyödylliseen tietoon

- ⇒ Edellytys
- Toiminnan tulos
  - Lista ilman kiinteää järjestystä
- 1., 2. Lista, jossa on kiinteä järjestys

# 2 Turvallisuus

## 2.1 Tarkoitettu käyttö

Huoneyksikkö Display S lattialämmitys WTH 61001-xx on Alpha IP -järjestelmän osa ja sitä käytetään

- asuintilojen kaltaisten ympäristöjen asennuksissa,
- tosilämpötilan (huonelämpötilan) ja ilman kosteuden mittaamiseen,
- asetuslämpötilan (mukavuuslämpötilan) asettamiseen,
- Tosilämpötilan säätäminen ohjaamalla lattialämmitysten perusyksikköä Alpha IP (FAL-x10x1-xxN1), siihen kytkettyjä Alpha IP lämmityspatteritermostaatteja tai kytkinpistorasioilla varustettuja lämmityspattereita,
- ja langattomaan tiedonsiirtoon Alpha IP -verkossa.

Kaikki muut käyttötavat, muutokset tai muunnokset ovat kiellettyjä. Määräystenvastainen käyttö aiheuttaa riskejä, joista valmistaja ei vastaa, eli takuun raukeamisen.

## 2.2 Turvallisuusohjeet

Huomioi kaikki tämän käyttöoppaan sisältämät turvallisuusohjeet henkilö- ja esinevahinkojen estämiseksi. Valmistaja ei vastaa henkilö- tai esinevahingoista, joiden syynä on ollut epäasiallinen käyttö tai turvallisuusohjeiden noudattamatta jättäminen. Sellaisessa tapauksessa takuu raukeaa kokonaan. Valmistaja ei vastaa seurauksista.

- Käytä laitetta vain moitteettomassa kunnossa.
- Noudata laitteen tehorajoituksia ja ilmoitettuja ympäristöolosuhteita.

- Laitetta saa käyttää vain kuivissa ja pölyttymissä tiloissa.
- Älä altista laitetta kosteudelle, tärinälle, jatkuvalle auringonpaisteelle tai muulle lämpösäteilylle, pakkaselle tai mekaaniselle rasitukselle.
- Varmista, että lapset eivät voi leikkiä laitteen tai pakkausmateriaalin kanssa. Tarvittaessa lapsia on valvottava.

#### 2.3 Yhteensopivuus

Täten valmistaja vakuuttaa, että laite täyttää direktiin 2014/53/EU vaatimukset. EU-vaatimustenmukaisuusvakuutuksen koko teksti löytyy tästä osoitteesta: www. alphaip.de

# Toiminto

Huoneyksikkö Alpha IP Display S lattialämmitys WTHP 61001-xx mahdollistaa huonelämpötilan ajastamisen lämmitysjaksojen sovittamiseksi yksilöllisten tarpeiden mukaisesti. Huoneyksikkö mittaa huoneen lämpötilan ja ilman kosteuden ja lähettää tiedot ajoittain perusyksikköön Alpha IP FAL-x10x1-xxN1 tai kytkettyihin Alpha IP lämpöpatteritermostaatteihin. Mittausarvojen perusteella huoneen lämpötilaa voidaan tarkasti säätää. Asetuslämpötila asetetaan säätökiekossa.

Tiedonsiirto muiden laitteiden kanssa tapahtuu Homematic (HmIP) -protokollan mukaisesti. Langaton tiedonsiirto käyttää avointa siirtoa, minkä vuoksi häiriöitä ei voida sulkea pois. Häiriölähteenä voivat toimia esim. kytkentätapahtumat, sähkömoottorit tai vialliset sähkölaitteet.

3

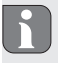

Laitteen toimintasäde rakennusten sisällä voi poiketa huomattavasti ulkotilassa olevasta toimintasäteestä.

# Laitteen yhteenveto

Laitteen yhteenveto (vrt. kurva 1 sivu 3)

- (A) Vaihtokehys
- (B) Huoneyksikkö Display S Lattialämmitys
- (C) Näyttö
- (D) Järjestelmäpainike (sovituspainike ja led)
- (E) Säätökiekko
- (F) Asennuslevy
  - ℃ Asetus-/tosilämpötila
  - % Ilman kosteus
  - Mondenssivesivaroitus
  - Ikkuna-auki-kuvake
  - Paristokuvake
  - Hangaton tiedonsiirto
  - BOOST BOOST-tila
  - MANU Manuaalinen käyttö

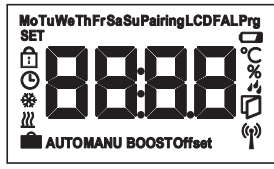

Näytön osat

| AUTO       | Automaattikäyttö      |
|------------|-----------------------|
| Ê          | Lomatila              |
| <u> 22</u> | Lämmitys              |
| ÷          | Jäähdytys             |
| Û          | Käyttöeste            |
| SET        | Asetuslämpötila       |
| G          | Päivämäärä/kellonaika |
| Offset     | Poikkeama             |
|            |                       |

# 4.1 Tekniset tiedot

| Laitteen nimike             | WTHP 61001-xx             |
|-----------------------------|---------------------------|
| Syöttöjännite               | 2x 1,5 V LR03/Micro/AAA   |
| Sähkönkulutus               | 50 mA max.                |
| Pariston käyttöikä          | 2 vuotta (tyyp.)          |
| Suojaustapa                 | IP20                      |
| Likaantumisaste             | 2                         |
| Ympäristön lämpötila        | 0 35 °C                   |
| Mitat (L x K x S)           |                           |
| Ilman kehystä               | 55 x 55 x 23,5 mm         |
| Kehyksen kanssa             | 86 x 86 x 25 mm           |
| Paino                       | 100 g (paristojen kanssa) |
| Radiotaajuus                | 868,3 MHz/869,525 MHz     |
| Vastaanotinluokka           | SRD category 2            |
| Tyyp. langaton toimintasäde | 250 m (ulkotiloissa)      |
| Duty Cycle                  | < 1 % per h/< 10 % per h  |
| Toimintatapa                | Тууррі 1                  |
| Direktiivit                 | 2014/53/EY Radiolaitteet  |

# 5 Käyttöönotto

### 5.1 Laitteen sovittaminen

Ennen kuin huoneyksikkö Display S lattialämmitys voi toimia Alpha IP järjestelmän osana ja vaihtaa tietoja muiden laitteiden kanssa, se on sovitettava järjestelmään. Display S lattialämmitys -huoneyksikkö sovitetaan suoraan Alpha IP -perusyksikköön tai yhdessä lämmityspatteritermostaattien kanssa Alpha IP Access Point -laitteeseen. Suorassa sovituksessa asetukset tehdään laitteessa, Access Pointin kautta käytetään Alpha IP Appia.

5.1.1 Sovittaminen ilman Alpha IP Access Pointia (yhden laitteen järjestelmä)

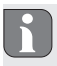

Sovituksen aikana laitteiden välimatkan on oltava vähintään 50 cm.

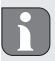

Sovitusvaihe voidaan katkaista painamalla lyhyesti sovituspainiketta. Sen jälkeen syttyy laitteen punainen merkkivalo.

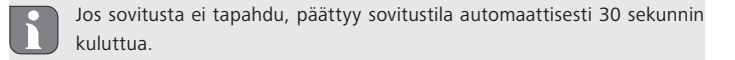

Kun Display S lattialämmitys -huoneyksikkö sovitetaan Alpha IP -perusyksikköön, on molemmat laitteet asetettava sovitustilaan.

- 1. Valitse haluamasi kanava Alpha IP -perusyksikössä (katso Alpha IP -perusyksikön käyttöopas).
- Paina Alpha IP -perusyksikön järjestelmäpainiketta 4 sekunnin ajan, kunnes järjestelmäpainikkeen oranssi merkkivalo vilkkuu nopeasti.
- ✓ Laitteen oranssi merkkivalo vilkkuu.
- 3. Vedä huoneyksikkö Display S lattialämmitys vaihtokehyksestä (vrt. kurva 5 sivu 4).
- Vedä eristysliuska paristopesästä tai aseta paristot pesään. Jos paristot ovat paikallaan, paina järjestelmäpainiketta (D) vähintään 4 s ajan sovitustilan käynnistämiseksi.
- ✓ Sovitustila käynnistyy automaattisesti 3 minuutin ajaksi.
- Oranssi merkkivalo vilkkuu.

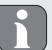

Onnistuneen sovittamisen jälkeen syttyy vihreä merkkivalo. Jos syttyy punainen merkkivalo, on toimenpide toistettava.

### 5.1.2 Sovittaminen Alpha IP Access Pointiin

Käytettäessä Alpha IP -appia WTHP 61001-xx -laitteen sovitus tapahtuu Access Point (HAP 21001) -laitteen avulla. Sovita laite näin:

- ⇒ Laite Alpha IP Access Point on asennettu Alpha IP appin avulla (ks. opas HAP 21001).
- 1. Käynnistä Alpha IP App älypuhelimessa.
- 2. Valitse valikkokohta Laitteen sovittaminen.
- 3. Vedä huoneyksikkö Display S lattialämmitys vaihtokehyksestä (vrt. kurva 5 sivu 4).

- Vedä eristysliuska paristopesästä tai aseta paristot pesään. Jos paristot ovat paikallaan, paina järjestelmäpainiketta (D) lyhyesti sovitustilan käynnistämiseksi.
- 5. Laite ilmestyy automaattisesti Alpha IP Appiin.
- Vahvista syöttämällä laitenumeron (SGTIN) neljä viimeistä numeroa tai skannaamalla mukana toimitettua QR-koodia. Laitenumero löytyy QR-koodin alta tai paristopesästä.

Onnistuneen sovittamisen jälkeen syttyy vihreä merkkivalo. Jos syttyy punainen merkkivalo, on toimenpide toistettava.

7. Jatka appin ohjeiden mukaisesti.

### 5.2 Asennus

Koska laite on paristokäyttöinen, asennuspaikka voidaan valita joustavasti. Asennus voidaan tehdä mukana toimitetun vaihtokehyksen avulla kiinnittämällä asennuslevy joko ruuveilla tai teipillä. Laite on myös integroitavissa olemassa oleviin kytkinjärjestelmiin.

### 5.2.1 Asennus teipin avulla

Alustasta riippuen kiinnityksessä voidaan käyttää mukana toimitettua kaksipuolista teippiä tai ruuveja. Asennusalustana voi olla muurattu seinä, huonekalut, kaakelit tai lasi.

- ⇒ Käyttöönotto on suoritettu ja laite on koottu.
- 1. Valitse sopiva kiinnityspaikka.

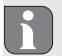

Kun laite kiinnitetään teipin avulla, on asennuspaikan oltava sileä, tasainen, ehjä, puhdas, ilman rasvaa tai liuottimia.

- 2. Vedä teipin suojakalvo pois toiselta puolelta.
- Kiinnitä teipit asennuslevyn kääntöpuolelle sitä varten oleviin syvennyksiin (vrt. kurva 5 sivu 4).
- 4. Vedä teipin suojakalvo pois toiselta puolelta.
- 5. Kohdista laite vaakatasossa haluamaasi kohtaan ja purista se teippiä vasten.

### 5.2.2 Asennus ruuvien avulla.

- 1. Valitse sopiva kiinnityspaikka.
- 2. Varmista, että kohdan alla ei ole johtoja.
- 3. Irrota asennuslevy laitteesta.
- Aseta asennuslevy asennuspaikkaan. Pidä levy siten, että etupuolella oleva nuoli osoittaa ylöspäin.
- 5. Kohdista asennuslevy vaakasuoraksi.
- Merkitse asennuslevyn kautta kaksi kulmittain vastakkain olevaa porausreikää (vrt. P kuvassa 2).

7. Käytä kiviseinän kohdalla 5 mm kiviporaa ja poraa reiät.

Puuseinään ruuvit voidaan kiinnittää suoraan. Ruuvien kiinnitystä voidaan helpottaa esiporaamalla reiät 1,5 mm puuporalla.

- 8. Aseta tulpat porauksiin.
- 9. Kiinnitä asennusalusta mukana toimitettujen ruuvien avulla (vrt. kurva 3 sivu 4).
- 10. Aseta vaihtokehys asennuslevyn päälle.
- 11. Aseta laite asennuslevyn päälle niin että se naksahtaa pidikkeisiin.

### 5.2.3 Asennus upporasian päälle

Asennusalustan kiinnitysreikiä voidaan käyttää upporasiakiinnityksessä

- 1. Irrota asennuslevy laitteesta.
- 2. Kohdista asennuslevy vaakasuoraksi upporasian päälle.
- 3. Kiinnitä asennuslevy sopivien ruuvien avulla (vrt. Q kuvassa 2)
- 4. Aseta vaihtokehys asennuslevyn päälle.
- 5. Aseta laite asennuslevyn päälle niin että se naksahtaa pidikkeisiin.

### 5.2.4 Yhdistelmäasennus

Laite voidaan käyttää muiden valmistajien kehysten kanssa tai integroida monikehykseen. Yhdistelmäasennuksen yhteydessä laitteen asennuslevy tulee kiinnittää limittäin aikaisemmin kiinnitettyjen asennuslevyjen/kantorenkaiden viereen ja kohdistaa niihin. Laite sopii seuraavien valmistajien kehyksiin:

| Valmistaja | Kehys                                          |
|------------|------------------------------------------------|
| Berker     | S.1, B.1, B.3, B.7 Glas                        |
| ELSO       | Joy                                            |
| GIRA       | System 55, Standard 55, E2, E22, Event, Esprit |
| merten     | 1-M, Atelier-M, M-Smart, M-Arc, M-Star, M-Plan |
| JUNG       | A 500, AS 500, A plus, A creation              |

# Käyttötavat ja asetukset

Asetusvalikkoon siirrytään painamalla säätökiekkoa (E) pitkään. Valikossa on seuraavat kuvakkeet/valikot, ne valitaan kiertämällä kiekkoa ja painamalla sitä lyhyesti.

### 6.1 Kokoonpanovalikko

Asetusvalikkoon siirrytään painamalla säätökiekkoa (E) pitkään. Valikossa on seuraavat kuvakkeet/valikot, ne valitaan kiertämällä kiekkoa ja painamalla sitä lyhyesti.

| Luku           | Näyttö       | Merkitys                                       |
|----------------|--------------|------------------------------------------------|
| 6.1.1          | AUTO<br>MANU | Automaattikäyttö                               |
| 6.1.2<br>6.1.3 |              | Lomatila*                                      |
| 6.1.4<br>6.1.5 | II<br>Prg    | Käyttöeste*<br>Lämmitysprofiilien ohjelmointi* |
| 6.1.6          | G            | Paivamaara ja kellonaika *                     |

6

| Luku   | Näyttö | Merkitys                                 |
|--------|--------|------------------------------------------|
| 6.1.7  | Offset | Lämpötilapoikkeama*                      |
| 6.1.8  | LCD    | Lämpötilanäytön/ilman kosteuden valinta* |
| 6.1.9  | FAL    | Perusyksikön asetukset*                  |
| 6.1.10 | ab     | Yhteyden testaus                         |

\*vain erilliskäytössä valittavissa

## 6.1.1 Automaattikäyttö

Siirry automaattikäyttöön näin:

- 1. Paina säätökiekkoa (E) pitkään, kunnes asetusvalikko ilmestyy.
- 2. Valitse "AUTO" ja vahvista valinta painamalla lyhyesti.

### 6.1.2 Manuaalinen käyttö

Siirry manuaaliseen käyttöön näin:

- 1. Paina säätökiekkoa (E) pitkään, kunnes asetusvalikko ilmestyy.
- 2. Valitse "MANU" ja vahvista valinta painamalla lyhyesti.
- 3. Kierrä säätökiekkoa haluamaasi lämpötilaan.

## 6.1.3 Lomatila

Lomatilaa voidaan käyttää, jos tietyn ajanjakson aikana (esim. loman tai juhlan aikana) halutaan pitää tiettyä lämpötilaa.

Siirry lomatilaan näin:

- 1. Paina säätökiekkoa (E) pitkään, kunnes asetusvalikko ilmestyy.
- 2. Valitse " i ja vahvista valinta painamalla lyhyesti.
- Kierrä säätökiekkoa ja aseta "Aloitus-/lopetus"-kellonaika ja päivämäärä. Vahvista valintasi joka kerta lyhyellä painatuksella. Kohta "S" tarkoittaa aloitusaikaa, kohta "E" lopetusaikaa.
- Valitse kiekkoa kiertämällä lämpötila, joka on pidettävä valitun jakson aikana, ja vahvista valintasi lyhyellä painatuksella.

### 6.1.4 Käyttöeste

On mahdollista estää laitteen käyttö, kun halutaan välttää, että asetukset muuttuvat tahattoman kosketuksen seurauksena. Käyttöesto voidaan ottaa käyttöön ja poistaa käytöstä näin:

- 1. Paina säätökiekkoa (E) pitkään, kunnes asetusvalikko ilmestyy.
- 2. Valitse "ப்" ja vahvista valinta painamalla lyhyesti.
- Ota käyttöesto käyttöön kiertämällä kiekko kohtaan "ON", tai poista käyttöesto, kiertämällä kiekko kohtaan "OFF". Vahvista valintasi lyhyellä painatuksella.

## 6.1.5 Lämmitysprofiilien ohjelmointi

Tässä valikossa tehdään lämmitys- tai jäähdytysjaksojen ajastukset ja ajastetaan viikkoprofiileja omien tarpeiden mukaan.

- 1. Paina säätökiekkoa (E) pitkään, kunnes asetusvalikko ilmestyy.
- 2. Valitse "Prg" ja vahvista valinta painamalla lyhyesti. Valikossa on seuraavat ala-
kohdat, jotka valitaan kiekkoa kiertämällä:

**"type"** perusyksikön vaihtaminen lämmitys- ja jäähdytystilojen välissä (*pois käy-töstä, jos Multi-IO Box on kytkettynä*).

1. Valitse säätökiekolla (E) "HEAT" eli lämmitys tai "COOL" eli jäähdytys ja vahvista painamalla kiekkoa.

"Pr.nr" viikkoprofiilin numero ("nr. 1, nr. 2 ... nr. 6").

1. Valitse kiekkoa kiertämällä haluamasi profiilinumero ja vahvista painamalla lyhyesti.

"Pr.Ad" viikkoprofiilin yksilölliset asetukset ("nr. 1, nr. 2 ... nr. 6"). Viikkoprofiilissa asetetaan jokaiselle viikonpäivälle jopa 6 lämmitysjaksoa (13 kytkentäpistettä) valitun lämmitysprofiilin osalta. Ajastukset käsittävät valittujen päivien osalta ajanjakson klo 00:00 – 23:59.

- Valitse kohdassa " Pr.Ad" kiekkoa E kiertämällä haluamasi profiilinumero ja vahvista painamalla lyhyesti.
- Valitse haluamasi viikonpäivä/arkipäivä/viikonloppu/Kaikki päivät säätökiekkoa (E) kiertämällä ja vahvista painamalla lyhyesti.
- 3. Vahvista aloitusaika klo 00:00 painamalla säätökiekkoa (E) lyhyesti.
- 4. Valitse aloituskohdan lämpötila kiertämällä ja vahvista se painamalla lyhyesti.
- 5. Valitse näytössä oleva kellonaika säätökiekolla ja vahvista painamalla lyhyesti.

- Valitse haluamasi lämpötila valitulle ajanjaksolle kiertämällä ja vahvista painamalla lyhyesti.
- 7. Toista toimenpiteet koko ajanjaksolle klo 00:00 23:59.
  - Viikkoprofiili 1-3: Lämmitysjakso, 4-6: Jäähdytys
  - CO-signaalista ohjelma vaihtaa lämmityksestä jäähdytykseen seuraavan kaavan mukaan:

1 (lämmitys) > 4 (jäähdytys), 2 (lämmitys) > 5 (jäähdytys), 3 (lämmitys) > 6 (jäähdytys) tai toisinpäin.

"OSSF" Smart Start/-Stop -toiminnon käyttöönotto ("On") tai poisto ("OFF"). Tämän toiminnon ollessa käytössä järjestelmä laskee itsenäisesti, milloin lämmitykset ja jäähdytykset on aloitettava, että määrättyinä aikoina määrätty lämpötila on tosiasia.

#### 6.1.6 Pvm. ja kellonajan asettaminen

- 1. Paina säätökiekkoa (E) pitkään, kunnes asetusvalikko ilmestyy.
- 2. Valitse "O" ja vahvista valinta painamalla lyhyesti.
- Valitse ja vahvista vuosi, kuukausi, päivä ja kellonaika säätökiekkoa (E) kiertämällä ja painamalla.

#### 6.1.7 Lämpötilapoikkeama

Koska lämpötila mitataan Display-huoneyksikön avulla, on mahdollista, että muualla huoneessa on kylmempää tai lämpimämpää. Poikkeama voidaan korjata poikkeamalämpötilan avulla (jopa ±3.5 °C).

- 1. Paina säätökiekkoa (E) pitkään, kunnes asetusvalikko ilmestyy.
- 2. Valitse "Offset" ja vahvista valinta painamalla lyhyesti.
- Kierrä säätökiekkoa ja vahvista haluamasi poikkeama (enint. ±3,5 °C) painamalla kiekkoa lyhyesti.

#### 6.1.8 Lämpötilanäytön/ilman kosteuden valinta

Valinnan mukaan näytössä näytetään tosi- tai asetuslämpötila sekä vuorotellen sen kanssa ilman kosteus.

- 1. Paina säätökiekkoa (E) pitkään, kunnes asetusvalikko ilmestyy.
- 2. Valitse "LCD" ja vahvista valinta painamalla lyhyesti.
- "ACT" eli tosilämpötila (oletusarvo) tai
- "SEt" asetuslämpötila tai
- "ACtH" vuorotellen tosilämpötila ja ilman kosteus.

#### 6.1.9 Alpha IP perusaseman asetukset

Tätä valikkoa käytetään Alpha IP perusyksikön asettamiseksi itsenäiseen käyttöön.

- 1. Paina säätökiekkoa (E) pitkään, kunnes asetusvalikko ilmestyy.
- 2. Valitse "FAL" ja vahvista valinta painamalla lyhyesti.

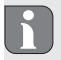

Jos huoneyksikkö on sovellettu useammalle kuin yhdelle perusyksikölle, valitse säätökiekon avulla haluamasi perusyksikkö.

Alpha IP perusyksikön asetusvalikossa on olemassa laiteparametrit "UnP1/UnP2" ja kanavaparametri "ChAn", Niiden avulla asetetaan mm. pumpun esi- ja jälkikäyntiajat, alennuslämpötilat, aikavälit ja paljon muita parametreja.

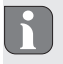

Lisätietoja asetusmahdollisuuksista löytyy Alpha IP -perusyksikön käyttöoppaasta.

#### 6.1.10 Yhteyden testaus

Tarkastuksen aikana Display-huoneyksikkö lähettää kytkentäkäskyn perusyksikköön. Riippuen siitä, missä kytkentätilassa vastaava lämmitysvyöhyke on, käynnistyy tai sammuu laite käskyn saatuaan.

- 1. Paina säätökiekkoa (E) pitkään, kunnes asetusvalikko ilmestyy.
- 2. Valitse """ ja vahvista valinta painamalla lyhyesti.

## 7 Käyttö

Säätökiekon kautta (vrt. E kuvassa 1) huoneyksikkö tarjoaa eri toimintoja. Asetukset välittyvät kytkettyihin lämmityspatteritermostaatteihin ja Alpha IP App sovellukseen ja ne näkyvät niissä.

Lämpötila: Aseta lämpötila kiertämällä säätöpyörää myötä- tai vastapäivään. Automaattikäytössä valittu lämpötila pysyy voimassa seuraavaan kytkentäajankohtaan. Sen jälkeen ajastettu lämmitysprofiili astuu taas käyttöön. Manuaalikäytössä lämpötila jää voimaan, kunnes se muutetaan manuaalisesti.

- Manuaali- ja automaattikäyttö: Vaihda manuaali- ja automaattitilan välillä painamalla säätökiekkoa 3 sekunnin ajan. Automaattikäytössä on voimassa Alpha IP App -sovelluksen avulla valittu lämmitysprofiili. Manuaalikäytössä lämpötila voidaan valita laitteessa tai appin kautta, ja se jää voimaan, kunnes se muutetaan manuaalisesti.
- Boost-toiminto lämmityspatteritermostaattien kanssa: Ota nopean lyhytaikaisen ylöslämmityksen boost-toiminto käyttöön painamalla säätökiekkoa lyhyesti. Boost-toiminto on voimassa 5 minuutin ajan.

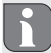

Alpha IP Access Point yhdessä Alpha IP App -sovelluksen kanssa tarjoaa lisää asetusmahdollisuuksia, kuten

- boost-toiminnon keston muuttamisen (jopa 30 minuuttia)
- Käyttöeston käyttöönotto tai poisto.

## 8 Näytöt

#### 8.1 Tilanäytöt

| Näyttö    | Merkitys                                                | Merkitys |
|-----------|---------------------------------------------------------|----------|
| % vilkkuu | huoneessa on ylitet-<br>ty kosteusraja<br>(oletus 60 %) | Tuuleta  |

| Näyttö                                                                | Merkitys                                                  | Merkitys                                                |
|-----------------------------------------------------------------------|-----------------------------------------------------------|---------------------------------------------------------|
| и 🗱 vilkkuvat                                                         | Multi IO Boxin kos-<br>teustulo on aktivoitu              | Tuuleta                                                 |
| 🗗 palaa                                                               | Käyttöeste voimassa                                       | Käyttö ei ole mahdollista.                              |
| Lyhyt oranssi vilkku                                                  | langaton tiedonsiir-<br>to/lähetysyritys/<br>tiedonsiirto | Odota, kunnes tiedonsiirto<br>on päättynyt              |
| 1x pitkä vihreä valo                                                  | Toimenpide on vah-<br>vistettu                            | Jatka käyttöä.                                          |
| Lyhyt oranssi vilkku (10<br>s välein)                                 | Sovitustila on käy-<br>tössä                              | Syötä laitenumeron neljä vii-<br>meistä numeroa appiin. |
| 1x oranssi ja 1x vihreä<br>valo (paristojen asettami-<br>sen jälkeen) | Testinäyttö                                               | Jatka, kun testinäyttö on<br>sammunut.                  |

## 8.2 Vikailmoitukset

| Näyttö | Merkitys                      | Ratkaisu           |
|--------|-------------------------------|--------------------|
|        | Paristojännite liian<br>pieni | • Vaihda paristot. |

| Näyttö                                                      | Merkitys                                                       | Ratkaisu                                                                                                    |
|-------------------------------------------------------------|----------------------------------------------------------------|----------------------------------------------------------------------------------------------------|
| <sup>((</sup> )) (vilkkuu)                                  | Yhteys Alpha IP<br>Access Pointiin vi-<br>allinen              | Tarkista yhteys.                                                                                                    |
| Lyhyt oranssi valo (vas-<br>taanottoilmoituksen<br>jälkeen) | Paristot ovat tyhjiä.                                          | • Vaihda paristot.                                                                                                    |
| Punainen palaa pitkään                                      | Tiedonsiirtovirhe, lä-<br>hetysraja saavutettu<br>(Duty Cycle) | <ul> <li>Lähetä käsky uudestaan,<br/>Duty Cycle -tapauksessa<br/>ylitys viimeistään yhden<br/>tunnin kohdalla.</li> </ul> |
|                                                             |                                                                | <ul> <li>Tarkista laite vian osalta,<br/>esim. mekaaninen tukos.</li> </ul>                                               |
|                                                             |                                                                | <ul> <li>Poista radiohäiriöt.</li> </ul>                                                                                  |
| 6 x pitkä punainen vilkku                                   | Laite on viallinen                                             | Huomioi appin ilmoitus.                                                                                                   |
|                                                             |                                                                | <ul> <li>Lähetä laite jälleenmyyjälle<br/>tarkistettavaksi.</li> </ul>                                                    |
|                                                             |                                                                | • Vaihda laite uuteen.                                                                                                    |

## 9 Paristojen vaihto

Kuvake — laitteen näytössä ja Alpha IP App -sovelluksessa ilmoittaa vähäisestä paristolatauksesta. Vaihda paristot uusiin:

- 1. Vedä laite kehyksestä ja asennuslevystä (vrt. kurva 5 sivu 4).
- 2. Poista paristot laitteen takaa.
- 3. Aseta kaksi uutta LR03/Micro/AAA -tyypistä paristoa merkintöjen mukaisesti.
- 4. Aseta vaihtokehys asennuslevyn päälle.
- Aseta huoneyksikkö Display S lattialämmitys asennuslevyn päälle niin että se naksahtaa pidikkeisiin.
- Näyttö vaihtuu normaaliksi.
- Laite on käyttövalmis.

## 10 Laitteen puhdistus

Käytä laitteen puhdistamisen pehmeää, puhdasta, kuivaa ja nukatonta liinaa. Sitkeän lian kohdalla voidaan käyttää liinaa, joka on kostutettu lämpimällä vedellä. Käytä vain puhdistusaineita, joissa ei ole liuottimia.

## 11 Tehdasasetusten palauttaminen

Tehdasasetusten palautus hävittää kaikki aikaisemmat asetukset.

#### Alpha IP Access Point (App)

- 1. Varmista, että laite on aktivoitu.
- 2. Poista laite appista.

#### Yhden laitteen käyttö

- 1. Vedä laite kehyksestä ja asennuslevystä (vrt. kurva 5 sivu 4).
- 2. Ota paristot pois.
- Aseta paristot takaisin paristolokeroon merkintöjen mukaisesti. Paina samanaikaisesti järjestelmäpainiketta 4 sekunnin ajan, kunnes oranssi merkkivalo vilkkuu nopeasti. Näytössä näkyy "rES".
- 4. Päästä järjestelmäpainikkeesta.
- 5. Paina järjestelmäpainiketta lisää 4 sekunnin ajan, kunnes vihreä merkkivalo syttyy.
- 6. Päästä irti järjestelmäpainikkeesta.
- ✓ Laite käynnistyy uudestaan.
- Tehdasasetukset ovat taas voimassa.

# 12 Käytöstä poistaminen

- 1. Vedä laite kehyksestä ja asennuslevystä (vrt. kurva 5 sivu 4).
- 2. Poista paristot laitteen takaa.
- 3. Irrota laite ja toimita se asianomaiseen kierrätyspisteeseen.

# 13 Hävittäminen

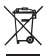

Älä toimita laitetta talousjätteisiin! Sähkölaiteet tulee toimittaa paikalliseen sähköromun keräyspisteeseen asianmukaisen direktiivin ohjeiden mukaisesti.

Tämä käsikirja on suojattu tekijänoikeuslain nojalla. Kaikki oikeudet pidätetään. Käsikirjaa ei saa kopioida, monistaa, lyhentää tai siirtää missään muodossa, kokonaan tai osittain, mekaanisesti tai elektronisesti, ilman valmistajan ennalta antamaa lupaa. © 2017

CE

# Innehåll

| 1 | Om o   | denna a | anvisning                                               | 85 |
|---|--------|---------|---------------------------------------------------------|----|
|   | 1.1    | Giltigh | et, förvaring och vidarelämning av anvisningen          | 85 |
|   | 1.2    | Symbo   | bler                                                    | 85 |
| 2 | Säke   | rhet    |                                                         | 86 |
|   | 2.1    | Ändar   | nålsenlig användning                                    | 86 |
|   | 2.2    | Konfo   | rmitet                                                  | 87 |
| 3 | Funk   | tion    |                                                         | 87 |
| 4 | Арра   | aratöve | rsikt                                                   | 88 |
|   | 4.1    | Teknis  | ka data                                                 | 89 |
| 5 | Idrift | tagnin  | g                                                       | 90 |
|   | 5.1    | Inlärni | ng av apparaten                                         | 90 |
|   |        | 5.1.1   | Inlärning utan Alpha IP Access Point (Standalone-drift) | 90 |
|   |        | 5.1.2   | Inlärning på Alpha IP Access Point                      | 91 |
|   | 5.2    | Monta   | age                                                     | 92 |
|   |        | 5.2.1   | Montering med tejp                                      | 92 |
|   |        | 5.2.2   | Montering med skruvar                                   | 93 |
|   |        | 5.2.3   | Montering på underputsdosa                              | 94 |
|   |        | 5.2.4   | Montering i flerkombination                             | 94 |

RUS POL SWE FIN NOR DAN ENG

| 6  | Drift | slägen   | och konfiguration                       |     |
|----|-------|----------|-----------------------------------------|-----|
|    | 6.1   | Konfig   | gurationsmeny                           | 95  |
|    |       | 6.1.1    | Automatläge                             | 96  |
|    |       | 6.1.2    | Manuell Drift                           | 96  |
|    |       | 6.1.3    | Semesterläge                            | 96  |
|    |       | 6.1.4    | Användningsspärr                        | 97  |
|    |       | 6.1.5    | Programmering av uppvärmningsprofilerna | 97  |
|    |       | 6.1.6    | Inställning av datum och klockslag      | 99  |
|    |       | 6.1.7    | Offset-temperatur                       | 99  |
|    |       | 6.1.8    | Val av temperaturvisning/luftfuktighet  | 100 |
|    |       | 6.1.9    | Konfiguration av Alpha IP basstationen  | 100 |
|    |       | 6.1.10   | ) Förbindelsetest                       | 101 |
| 7  | Man   | övrerin  | ıg                                      | 101 |
| 8  | Indik | atione   | r                                       | 102 |
|    | 8.1   | Status   | indikationer                            | 102 |
|    | 8.2   | Felind   | ikationer                               | 103 |
| 9  | Batte | eribyte  |                                         | 104 |
| 10 | Reng  | jöring . |                                         | 105 |
| 11 | Skap  | a fabri  | iksinställningar                        | 105 |
| 12 | Urdr  | ifttagn  | ing                                     | 106 |
| 13 | Avfa  | llshant  | ering                                   | 106 |

## 1 Om denna anvisning

#### 1.1 Giltighet, förvaring och vidarelämning av anvisningen

Denna anvisning gäller för Alpha IP rumsmanöverenhet Display S golvvärme WTHP 61001-xx. Denna anvisning innehåller informationer som behövs för idrifttagning och användning. Innan användning av apparaten måste anvisningen läsas fullständig och noggrann. Denna anvisning måste sparas och lämnas vidare till efterföljande användare.

i

Denna anvisning/ytterligare Alpha IP systeminformationer hittas alltid aktuell under www.alphaip.de.

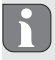

Systeminformationer, funktioner och användningssteg från anvisningen gällande Alpha IP Access Point (HAP 2001) måste beaktas .

#### 1.2 Symboler

Följande symboler används i denna anvisning:

- **Tips:** Betyder en viktig eller nyttig information
- ⇒ Förutsättning
- Resultat som följer en åtgärd
- Uppräkning utan fast ordningsföljd
- 1., 2. Anvisning med fast ordningsföljd

# 2 Säkerhet

#### 2.1 Ändamålsenlig användning

Alpha IP rumsmanöverenheten Display S golvvärme WTHP 61001-xx är en del av Alpha IP systemet och är för

- installation i hemliknande miljöer,
- · registrering av den aktuella temperaturen (rumstemperatur) och luftfuktigheten
- · inställning av börtemperaturen (trivseltemperatur),
- reglering av den aktuella temperaturen genom aktvering av Alpha IP basstationen för reglering av golvvärmen (FAL-x10x1-xxN1), anslutna Alpha IP elementtermostater eller elektriska element med fjärrströmbrytare,
- den trådlösa kommunikationen inom Alpha IP nätverket.

All annan användning, ändring och modifiering är uttryckligen förbjuden. En icke ändamålsenlig användning leder till risker, som tillverkaren inte ansvarar för och till upphävande av garantin.

För att undvika person- och sakskador måste alla säkerhetsinstruktioner i denna anvisning följas. För person- och sakskador som förorsakas genom felaktig användning eller negligerande av riskinformation ansvaras inte. I dessa fall upphör all anspråk på skadestånd! För följdskador ansvaras inte!

- · Använd apparaten endast i tekniskt perfekt tillstånd.
- Observera apparatens prestationsgränser och des omgivningsvillkor.
- Använd apparaten endast i torr och dammfri miljö.

- Utsätt apparaten inte för fukt, vibrationer, konstant sol- eller värmestrålning, kyla eller mekanisk påfrestning.
- Se till att inga barn leker med produkten eller förpackningen. Håll barn vid behov under uppsikt.

#### 2.2 Konformitet

Härmed förklarar tillverkaren att apparaten motsvarar riktlinjen 2014/53/EU. Hela EU-konformitetsdeklarationen kan laddas ner under: www.alphaip.de

## 3 Funktion

Med Alpha IP rumsmanöverenheten Display S golvvärme WTHP 61001-xx kan rumstemperaturen ställas in tidsstyrd för att anpassa uppvärmningsfasen efter individuella behov. Rumsmanöverenheten mäter temperaturen och luftfuktigheten och vidarebefordrar den cykliskt Alpha IP basstationen FAL-x10x1-xxN1 eller till anslutna Alpha IP elementtermostat. Genom de uppmätta värdena kan rumstemperaturen regleras exakt. Den manuella inställningen av börtemperaturen sker med ratten. Kommunikationen med andra komponenter sker genom Homematic (HmIP) radioprotokollet. Radioöverföringen sker på ett icke exklusivt sätt, därför kan störningar inte uteslutas. Störningar kan t.ex. förorsakas av kopplingsprocesser, elmotorer eller trasig elutrustning.

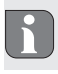

(C)

(E)

(F)

Räckvidden i byggnader kan avvika betydligt från den utanför (i det fria).

# 4 Apparatöversikt

Apparatöversikt(jfr. bild 1 side 3)

- (A) Växelram
- (B) Rumsmanöverenhet Display S Golvvärme
  - Display
- (D) Systemknapp (Inlärningsknapp och LED)
  - Ställratt
  - Monteringsplatta
    - •C Börtemperatur / aktuell temperatur
    - **%** Luftfuktighet
    - Varning för kondens
    - Fönster-öppet-symbol
    - Batterisymbol
    - Radioöverföring
  - BOOST Boost-läge
  - MANU Manuell drift
  - AUTO Automatdrift

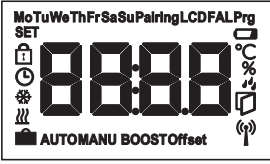

#### Displayöversikt

- Semesterdrift
- Uppvärmning
- 🐺 Kylning
- Driftsspärr
- SET Börtemperatur
- Datum/klockslag
- Offset Offset

# 4.1 Tekniska data

| Apparat-kortbeteckning | WTHP 61001-xx            |                   |
|------------------------|--------------------------|-------------------|
| Försörjningsspänning   | 2x 1,5 V LR03/Micro/AAA  | A                 |
| Effektupptag           | 50 mA max.               |                   |
| Batteriets livstid     | 4 år (typ.)              |                   |
| Skyddstyp              | IP20                     |                   |
| Föroreningsgrad        | 2                        |                   |
| Omgivningstemperatur   | 5 till 35 °C             |                   |
| Mått (B x H x D)       |                          |                   |
| Utan ram               | 55 x 55 x 23,5 mm        |                   |
| Med ram                | 86 x 86 x 25 mm          |                   |
| Vikt                   | 100 g (inkl. batterier)  |                   |
| Radiofrekvens          | 868,3 MHz/869,525 MHz    | 2                 |
| Mottagarkategori       | SRD kategori 2           |                   |
| Typ. Radioräckvidd     | 250 m (i det fria)       |                   |
| Duty Cycle             | < 1 % pro h/< 10 % pro h | h                 |
| Verkningssätt          | Тур 1                    |                   |
| Direktiv               | 2014/53/EU Ra            | idioanlägggningar |

# 5 Idrifttagning

#### 5.1 Inlärning av apparaten

För att rumsmanöverenheten Display S golvvärme kan integreras i Alpha IP systemet och kommunicera med annan utrustning måste den läras in först. Inlärningen av rumsmanöverenheten Display S golvvärme sker direkt på Alpha IP basstationen eller tillsammans med elementtermostater på Alpha IP Access Point. Vid direkt inlärning sker konfigurationen på enheten, vid inlärning via Access Point genom Alpha IP appen.

#### 5.1.1 Inlärning utan Alpha IP Access Point (Standalone-drift)

Håll ett avstånd av minst 50 cm mellan apparaterna vid inlärningen.

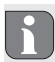

Inlärningsprocessen kan avbrytas med en ny kort tryckning av inlärningstangenten. Detta bekräftas genom att apparatens LED lyser röd.

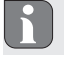

Sker ingen inlärning, avslutas inlärningsläget automatiskt efter 30 sekunder.

Skall rumsmanöverenheten Display S golvvärme läras in på Alpha IP basstationen,

måste båda enheter som kopplas ihop sättas i inlärningsläge.

- 1. Välj önskad kanal på Alpha IP basstationen (se instruktion Alpha IP basstation).
- Tryck systemknappen på Alpha IP basstationen under 4 sekunder tills systemknappens LED snabbt blinkar orange.
- ✓ Apparaternas LED börjar blinkar orange.
- 3. Dra ut rumsmanöverenheten Display S golvvärme ur växelramen (jfr. bild 5 side 4).
- 4. Dra ut isoleringsremsan från batterifacket eller sätt i batterierna. Om det redan finns batterier insatta, tryck systemtangenten (D) i minst 4 s för att aktivera inlärningsläget.
- ✓ Inlärningsläget aktiveras automatiskt under 3 minuter.
- ✓ Apparatens LED blinkar orange.

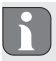

Efter lyckad inlärning lyser LED lampan grönt. Upprepa åtgärden om LED lyser röd.

#### 5.1.2 Inlärning på Alpha IP Access Point

För styrning genom Alpha IP appen måste inlärningen av WTHP 61001-xx ske via Access Point (HAP 21001). För detta lärs apparat in enligt följande.

- ⇒ Alpha IP Access Point har inrättats med Alpha IP appen (se anvisning HAP 21001).
- 1. Öppna Alpha IP appen på smartphonen.
- 2. Välj menyn Apparatinlärning.
- 3. Dra ut rumsmanöverenheten Display S golvvärme ur växelramen (jfr. bild 5 side 4).
- 4. Dra ut isoleringsremsan från batterifacket eller sätt i batterierna. Om batterier är

insatta, tryck systemknappen (D) kort för att aktivera inlärningsläget.

- 5. Apparaten visas automatiskt i Alpha IP appen.
- Mata in de sista fyra siffrorna av apparatnumret (SGTIN) eller skanna bifogad QR-kod för att bekräfta. Apparatnumret befinner sig under QR-koden resp. i batterifacket.

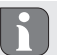

Efter lyckad inlärning lyser LED lampan grönt. Upprepa åtgärden om LED lyser röd.

7. Följ anvisningarna i appen.

#### 5.2 Montage

P.g.a. batteridriften kan monteringsplatsen väljas flexibelt. Monteringen kan i den medföljande växelramen ske genom förskruvning eller påklistring av monteringsplattan. En integration i en befintlig kopplingsserie är också möjlig.

#### 5.2.1 Montering med tejp

Beroende på underlagets beskaffenhet kan montaget ske med medföljande dubbelhäftande tejp eller med medföljande skruvar. Montaget kan ske på olika underlag som t.ex. murbruk, möbler, kakel eller glas.

- ⇒ Idrifttagningen är genomförd och apparaten är hopmonterad.
- 1. Välj ett lämpligt monteringsställe.

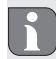

Vid montage med tejp måste underlaget vara slät, jämnt, oskadat, rent och fritt från fett och lösningsmedel.

- 2. Avlägsna skyddsfolien från ena sidan av tejpen.
- Fäst tejpen på monteringsplattans baksida i de därför avsedda fördjupningarna (jfr. bild 4 side 4).
- 4. Avlägsna skyddsfolien från tejpens andra sida.
- 5. Justera apparaten i önskad position horisontellt och tryck fast.

#### 5.2.2 Montering med skruvar

- 1. Välj ett lämpligt monteringsställe.
- 2. Se till att inga ledningar löper på stället.
- 3. Lossa monteringsplattan från apparaten.
- Håll monteringsplattan på monteringsstället. Se till att pilen på monteringsplattans framsida pekar uppåt.
- 5. Justera monteringsplattan horisontellt.
- Markera två mittemot liggande borrhål med hjälp av monteringsplattan (jfr P i bild 2).
- 7. Vid stenväggar, borra den markerade hålen med en 5 mm stenborr.

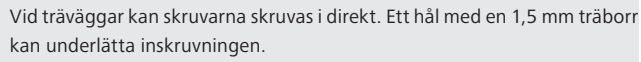

- 8. Sätt in pluggen i borrhålen.
- 9. Sätt fast monteringsplattan med medföljande skruvar (jfr. bild 3 side 4).
- 10. Sätt växelramen på monteringsplattan.

11. Sätt apparaten på montageunderdelen och låt klämmorna gå i lås.

#### 5.2.3 Montering på underputsdosa

Monteringsplattans fästhål kan användas för montering på en underputsdosa.

- 1. Lossa monteringsplattan från apparaten.
- 2. Justera monteringsplattan horisontellt på underputsdosan.
- 3. Montera monteringsplattan med lämpliga skruvar (jfr Q i bild 2).
- 4. Sätt växelramen på monteringsplattan.
- 5. Sätt apparaten på montageunderdelen och låt klämmorna gå i lås.

#### 5.2.4 Montering i flerkombination

Apparaten kan användas med ramar av andra tillverkare eller integreras i en multipelram. Vid ett flerkombinationsmontage skall apparatens monteringsplatta placeras jämnt bredvid redan befintliga monteringsplattor och justeras därefter. Apparaten passar till ramar av följande tillverkare:

| Tillverkare | Ram                                            |
|-------------|------------------------------------------------|
| Berker      | S.1, B.1, B.3, B.7 Glas                        |
| ELSO        | Joy                                            |
| GIRA        | System 55, Standard 55, E2, E22, Event, Esprit |
| merten      | 1-M, Atelier-M, M-Smart, M-Arc, M-Star, M-Plan |
| JUNG        | A 500, AS 500, A plus, A creation              |

# 6 Driftslägen och konfiguration

Genom en lång tryckning på ratten (E) öppnas konfigurationsmenyn. Följande symboler/menyer är tillgängliga genom vridning och väljs genom en kort tryckning på ratten.

#### 6.1 Konfigurationsmeny

Genom en lång tryckning på ratten (E) öppnas konfigurationsmenyn. Följande symboler/menyer är tillgängliga genom vridning och väljs genom en kort tryckning på ratten.

| Kapitel                                             | Indikation                                | Betydelse                                                                                                    |
|-----------------------------------------------------|-------------------------------------------|----------------------------------------------------------------------------------------------------|
|                                                     |                                           |                                                                                                    |
| 6.1.1                                               | AUTO                                      | Automatdrift                                                                                                    |
| 6.1.2                                               | MANU                                      | Manuell drift                                                                                                    |
| 6.1.3                                               | Ê                                         | Semesterdrift*                                                                                                    |
| 6.1.4                                               | ₫                                         | Användarspärr*                                                                                                    |
| 6.1.5                                               | Prg                                       | Programmering av uppvärmningsprofilerna*                                                                                                    |
| 6.1.6                                               | G                                         | Datum och klockslag*                                                                                                    |
| 6.1.7                                               | Offset                                    | Offset-temperatur*                                                                                                    |
| 6.1.8                                               | LCD                                       | Val av temperaturvisning/luftfuktighet*                                                                                                    |
| 6.1.9                                               | FAL                                       | Konfiguration basstation*                                                                                                    |
| 6.1.10                                              | (Y)                                       | Förbindelsetest                                                                                                    |
| 6.1.5<br>6.1.6<br>6.1.7<br>6.1.8<br>6.1.9<br>6.1.10 | Prg<br>(5)<br>Offset<br>LCD<br>FAL<br>(9) | Programmering av uppvärmningsprofilerna*<br>Datum och klockslag*<br>Offset-temperatur*<br>Val av temperaturvisning/luftfuktighet*<br>Konfiguration basstation*<br>Förbindelsetest |

\*endast tillgänglig i standalone-drift

#### 6.1.1 Automatläge

För att aktivera automatdriften gör följande:

- 1. Tryck länge på ratten (E) för att öppna konfigurationsmenyn.
- 2. Välj symbolen "AUTO" och bekräfta valet med en kort tryuckning.

#### 6.1.2 Manuell Drift

För att aktivera manuell drift gör följande:

- 1. Tryck länge på ratten (E) för att öppna konfigurationsmenyn.
- 2. Välj symbolen "MANU" och bekräfta valet genom en kort tryckning.
- 3. Vrid ratten för att ställa in önskad temperatur.

#### 6.1.3 Semesterläge

Semesterläget kan användas för att hålla en konstant temperatur för en viss period (t.ex. under semestern eller en fest)

För att aktivera semesterläget gör följande:

- 1. Tryck länge på ratten (E) för att öppna konfigurationsmenyn.
- 2. Välj symbolen "m" och bekräfta valet genom en kort tryckning.
- Ställ in "Start-/End"- klockslag och datum genom att vrida ratten. Bekräfta respektive val genom en kort tryckning. Indikationen "S" visar starttiden, indikationen "E" sluttiden.
- 4. Ställ in temperaturen som skall hållas under den definierade perioden genom vridning av ratten och bekräfta med en kort tryckning.

#### 6.1.4 Användningsspärr

Användningen av apparaten kan spärras för att förhindra en oönskad ändring av inställningar, t.ex. genom oavsiktlig beröring. Gör följande för att aktivera resp. inaktivera användarspärren:

- 1. Tryck länge på ratten (E) för att öppna konfigurationsmenyn.
- 2. Välj symbolen "D" och bekräfta valet genom en kort tryckning.
- Välj "On" genom vridning för att aktivera spärren eller "OFF" för att inaktivera spärren. Bekräfta valet genom en kort tryckning.

#### 6.1.5 Programmering av uppvärmningsprofilerna

Med denna menypunkt görs inställningar för uppvärmnings- resp. kylprofiler och veckoprofiler upprättas efter egna behov.

- 1. Tryck länge på ratten (E) för att öppna konfigurationsmenyn.
- Välj symbolen "Prg" och bekräfta valet med en kort tryuckning. I menyn står följande underpunkter genom rattvridning till förfogande:

"type" för att koppla om basstationen mellan lägen uppvärmning och kylning (deaktiveras när Multi-IO-boxen är ansluten).

 Välj genom att vrida ratten (E) "HEAT" för uppvärmning eller "COOL" för kylning och bekräfta valet med en kort tryckning.

"Pr.nr" för valet av veckoprofilnumret ("nr. 1, nr. 2 ... nr. 6").

 Välj numret av den önskade profil genom vridning och bekräfta valet med en kort tryckning. "**Pr.Ad"** för individuell inställning av veckoprofilerna ("nr. 1, nr. 2 ... nr. 6"). I veckoprofilen ställs upp till 6 uppvärmningsfaser (13 kopplingstidspunkter) in varje veckodag för den valda uppvärmningsprofilen. Programmeringen sker för de utvalda dagarna för en period från kl. 00:00 till kl. 23:59.

- 1. Välj numret av den önskade profilen under menypunkt "Pr.Ad " genom att vrida ratten (E) och bekräfta valet genom en kort tryckning.
- Välj önskad veckodag/vardagar/helger/alla dagar genom att vrida ratten (E) och bekräfta med en kort tryckning.
- 3. Bekräfta starttiden kl. 00:00 med en kort tryckning på ratten (E).
- 4. Välj önskad temperatur för starttiden genom vridning/tryckning och bekräfta.
- Välj och bekräfta det i displayen visade klockslaget genom vridning/tryckning av ratten.
- Välj och bekräfta önskad temperatur för den nu inställda perioden genom vridning/tryckning.
- 7. Upprepa processen för hela perioden från kl. 00:00 till kl. 23:59.
  - Veckoprofil 1-3: Uppvärmning, 4-6: Kylning
    - Vid en CO-signal byter programmet från uppvärmning resp. kylning automatiskt enligt följande schema:

1 (uppvärmning) till 4 (kylning), 2 (uppvärmning) till 5 (Kühlen), 3 (uppvärmning) till 6 (kylning) resp. tvärtom.

**Välj "OSSF"** för aktivering ("On") resp. inaktivering ("OFF") av Smart Start/-Stopp funktion. Är denna funktion aktiv, beräknar systemet självlärande när det måste börja med uppvärmningen/kylningen för att nå exakt den lagrade temperaturen vid de definierade uppvärmningstiderna.

#### 6.1.6 Inställning av datum och klockslag

- 1. Tryck länge på ratten (E) för att öppna konfigurationsmenyn.
- 2. Välj symbolen "O" och bekräfta valet genom en kort tryckning.
- Ställ in år, månad, dag och klockslag genom vridning/tryckning an ratten (E) och bekräfta respektive.

#### 6.1.7 Offset-temperatur

Eftersom temperaturen mäts vid rumsmanöverenheten, kan det vara kallare eller varmare på andra ställen i rummet. Med Offset-temperaturen (upp till  $\pm 3.5$  °C) korrigeras avvikelsen.

- 1. Tryck länge på ratten (E) för att öppna konfigurationsmenyn.
- 2. Välj symbolen "Offset" och bekräfta valet med en kort tryuckning.
- Vrid ratten och bekräfta önskad Offset (max. ±3.5 °C) med en kort tryckning på ratten.

#### 6.1.8 Val av temperaturvisning/luftfuktighet

Enligt önskemål visas den aktuella eller börtemperaturen samt växelvis luftfuktigheten på displayen.

- 1. Tryck länge på ratten (E) för att öppna konfigurationsmenyn.
- 2. Välj symbolen "LCD" och bekräfta valet med en kort tryuckning.
- "ACT" för visning av den aktuella temperaturen (default-värde) eller
- "SEt" för visning av börtemperaturen eller
- "ACtH" för visning av den aktuella temperaturen samt den aktuella luftfuktigheten

#### 6.1.9 Konfiguration av Alpha IP basstationen

Med denna meny konfigureras Alpha IP basstationen i standalone driften

- 1. Tryck länge på ratten (E) för att öppna konfigurationsmenyn.
- 2. Välj symbolen "FAL" och bekräfta valet med en kort tryuckning.

Är rumsmanöverebnhten inlärd på fler än en basstation, välj önskad basstation med ratten.

I konfigurationsmenyn för Alpha IP basstationen är parametrarna "UnP1/UnP2" och kanalparametern "ChAn" tillgängliga, över vilka pumpens led- och efterkörningstid, reduktionstemperaturer, tidsintervaller och många andra parametrar ändras.

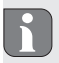

Information om konfigureringsalternativen finns i manualen för Alpha IP basstationen.

#### 6.1.10 Förbindelsetest

Vid denna kontroll skickar rumsmanöverenheten Display en kopplingsorder till basstationen. Beroende på den tillordnade uppvärmningszonens kopplingstillstånd sätts den efter mottagandet av ordern som bekräftelse antingen av resp. på.

- 1. Tryck länge på ratten (E) för att öppna konfigurationsmenyn.
- 2. Välj symbolen " " och bekräfta valet med en kort tryuckning.

### 7 Manövrering

Via ratten (jfr. E i bild 1) står på rumsmanöverenheten användarfunktionerna till förfogande. Inställningarna överförs till de anslutna elementtermostaterna samt Alpha IP appen och visas där.

- Temperatur: Vrid ratten till höger eller vänster för att ändra temperaturen. I automatdrift förblir den inställda temperaturen oförändrad till nästa kopplingstillfälle. Därefter aktiveras den inställda uppvärmningsprofilen igen. I manuell driften bibehålls temperaturen till nästa manuell ändring.
- Manuell och automatdrift: Tryck ställratten 3 sekunder för att byta mellan manuell och automatdrift. I automatdrift är den via Alpha IP appen inställda uppvärmningsprofilen aktiv. I manuell drift kan temperaturen ställas in på apparaten eller via appen och förblir oförändrad tills nästa manuella ändring.

 Boost-funktion vid användning med elementtermostater: Tryck kort på ratten för att aktivera boost-funktionen för en snabb, kortvarig uppvärmning. Boost-funktionen är aktiv under 5 minuter.

Alpha IP Access Point tillsammans med Alpha IP appen erbjuder ytterligare konfigurationsmöjligheter, som t.ex.

- anpassning av boost-tiden (upp till 30 min.)
- Aktivering resp. inaktivering av användarspärren.

### 8 Indikationer

#### 8.1 Statusindikationer

| Indikation | Betydelse                                                  | Betydelse                |  |
|------------|------------------------------------------------------------|--------------------------|--|
| % blinkar  | Fuktighetsgräns<br>(standard 60 %) i<br>rummet överskriden | Ventilera rummet         |  |
| 👍          | Fuktingång hos<br>Multi IO Box har ak-<br>tiverats         | Ventilera rummet         |  |
| 🚹   lyser  | Användarspärr aktiv                                        | Ingen användning möjlig. |  |

| Indikation                                                           | Betydelse                                              | Betydelse                                                    |
|----------------------------------------------------------------------|--------------------------------------------------------|--------------------------------------------------------------|
| Kort orange blinkning                                                | Radioöverföring/<br>Sändningsförsök/<br>Dataöverföring | Vänta tills överföringen är avslutad.                        |
| 1x långt grönt ljus                                                  | Åtgärd bekräftad                                       | Fortsätt användningen.                                       |
| Kort orange blinkning<br>(var 10e sek.)                              | Inlärningsläge aktivt                                  | Mata in de sista fyra siffrorna<br>av apparatnumret i appen. |
| 1x orange och 1 x grönt<br>ljus (efter insättning av<br>batterierna) | Testindikation                                         | Fortsätt när testindikationen<br>har slocknat                |

### 8.2 Felindikationer

| Indikation                                              | Betydelse                                           | Lösning                   |
|---------------------------------------------------------|-----------------------------------------------------|---------------------------|
|                                                         | Batterispänning låg                                 | Byt batterierna.          |
| ((p))<br>blinkar)                                       | Fel i förbindelsen<br>till Alpha IP Access<br>Point | Kontrollera förbindelsen. |
| Kort, orange ljus (efter<br>mottagningsmedde-<br>lande) | Batterierna tomma                                   | • Byt batterierna.        |

| Indikation             | Betydelse                                              | Lösning                                                                                                    |
|------------------------|--------------------------------------------------------|----------------------------------------------------------------------------------------------------|
| Långt, rött ljus       | Överföringsfel,<br>sändningsgräns<br>nådd (Duty Cycle) | <ul> <li>Skicka kommandot på<br/>nytt, vid överskridning av<br/>Duty Cycle efter senast en<br/>timme.</li> </ul> |
|                        |                                                        | Kontrollera apparaten efter<br>fel, t.ex. mekanisk block-<br>ering.                                              |
|                        |                                                        | <ul> <li>Avlägsna radiostörningen.</li> </ul>                                                                    |
| 6x lång, röd blinkning | Apparat trasig                                         | <ul> <li>Observera indikationen i<br/>appen.</li> </ul>                                                          |
|                        |                                                        | <ul> <li>Låt apparaten kontrolleras<br/>av en specialist.</li> </ul>                                             |
|                        |                                                        | Byt apparaten.                                                                                                   |

## 9 Batteribyte

Symbolen □ signalerar på displayen och i Alpha IP appen en låg batterispänning. Ersätt batterierna med nya:

- 1. Dra av enheten från ramen och monteringsplattan (jfr. bild 5 side 4).
- 2. Ta ut batterierna på baksidan.
- 3. Sätt in två nya batterier av typ LR03/Micro/AAA enligt markeringen.

- 4. Sätt växelramen på monteringsplattan.
- Sätt rumsmanöverenheten Display S golvvärme på monteringsplattan och låt gå i lås i klämmorna.
- Displayen byter til normal visning.
- ✓ Apparaten är driftsklar.

# 10 Rengöring

Rengör apparaten med en mjuk, ren och luddfri trasa. För borttagning av större föroreningar kan trasan fuktas med ljummet vatten. Använd ett lösningsfritt medel för rengöring.

# 11 Skapa fabriksinställningar

Genom återställning av fabriksinställningarna tappas alla gjorda inställningar.

#### Alpha IP Access Point (App)

- 1. Se till att apparaten är aktiverad.
- 2. Ta bort apparaten från appen.

#### Standalone-drift

- 1. Dra av enheten från ramen och monteringsplattan (jfr. bild 5 side 4).
- 2. Ta ut batterierna.
- Sätt in batterierna enligt markeringen i batterifacken. Håll samtidigt i systemtangenten under 4 sekunder tills LED lampan blinkar snabbt orange. Displayen visar "rES".

- 4. Släpp systemknappen.
- 5. Tryck systemtangenten ytterligare 4 sekunder tills LED lampan lyser grönt.
- 6. Släpp systemtangenten igen.
- ✓ Apparaten utför en omstart.
- ✓ Fabriksinställningarna är återställda.

# 12 Urdrifttagning

- 1. Dra av enheten från ramen och monteringsplattan (jfr. bild 5 side 4).
- 2. Ta ut batterierna på baksidan.
- 3. Demontera apparaten och kassera enligt reglerna för avfallshantering.

# 13 Avfallshantering

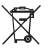

Apparaten får inte kastas med hushållssopor! Elektroniska apparater skall enligt direktivet om begagnad elektrisk och elektronisk utrustning lämnas till ett lokalt insamlingsställe för begagnad elektronik.

Denna manual är upphovsrättsskyddad. Alla rättigheter förbehålls. Den får varken helt eller delvis kopieras, reproduceras, avkortas eller överföras i någon form utan tillverkarens godkännande, varken mekaniskt eller elektroniskt. © 2017

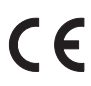

# Spis treści

| 1 | 0 nii                 | O niniejszej instrukcji 1                                        |                                                         |     |  |  |  |
|---|-----------------------|------------------------------------------------------------------|---------------------------------------------------------|-----|--|--|--|
|   | 1.1                   | 1.1 Ważność, przechowywanie i przekazywanie instrukcji innym pod |                                                         |     |  |  |  |
|   |                       | tom                                                              |                                                         | 109 |  |  |  |
|   | 1.2                   | Symbo                                                            | ble                                                     | 109 |  |  |  |
| 2 | Bezpieczeństwo        |                                                                  |                                                         |     |  |  |  |
|   | 2.1                   | Zastos                                                           | sowanie zgodnie z przeznaczeniem                        | 110 |  |  |  |
|   | 2.2                   | Zasad                                                            | y bezpieczeństwa                                        | 110 |  |  |  |
|   | 2.3                   | 2.3 Zgodność                                                     |                                                         |     |  |  |  |
| 3 | Funk                  | kcje                                                             |                                                         |     |  |  |  |
| 4 | I Przegląd urządzenia |                                                                  |                                                         |     |  |  |  |
|   | 4.1                   | Dane <sup>-</sup>                                                | Dane techniczne                                         |     |  |  |  |
| 5 | Uruc                  | chomienie                                                        |                                                         | 115 |  |  |  |
|   | 5.1                   | Przyuczenie urządzenia                                           |                                                         | 115 |  |  |  |
|   |                       | 5.1.1                                                            | Przyuczenie bez Alpha IP Access Point (Tryb Standalone) | 115 |  |  |  |
|   |                       | 5.1.2                                                            | Przyuczenie do Access Point Alpha IP                    | 117 |  |  |  |
|   | 5.2                   | Monta                                                            | aż                                                      | 118 |  |  |  |
|   |                       | 5.2.1                                                            | Montaż za pomocą taśmy klejącej                         | 118 |  |  |  |
|   |                       | 5.2.2                                                            | Montaż za pomocą wkrętów                                | 119 |  |  |  |
|   |                       | 5.2.3                                                            | Montaż na puszce podtynkowej                            | 120 |  |  |  |
|   |                       | 5.2.4                                                            | Montaż w kombinacji wielokrotnej                        | 120 |  |  |  |

RUS POL SWE FIN NOR DAN ENG

| 6  | Tryby                             | / pracy | i konfiguracja                                      | 121 |
|----|-----------------------------------|---------|-----------------------------------------------------|-----|
|    | 6.1 Menu konfiguracji             |         | 121                                                 |     |
|    | 6.1.1 Tryb automatyczny           |         | Tryb automatyczny                                   | 122 |
|    |                                   | 6.1.2   | Tryb ręczny                                         | 122 |
|    |                                   | 6.1.3   | Tryb urlopowy                                       | 122 |
|    |                                   | 6.1.4   | Blokada obsługi                                     | 123 |
|    |                                   | 6.1.5   | Programowanie profili grzejnych                     | 123 |
|    |                                   | 6.1.6   | Ustawianie daty i godziny                           | 125 |
|    |                                   | 6.1.7   | Offset temperatury                                  | 125 |
|    |                                   | 6.1.8   | Wybór wskaźnika temperatury / wilgotności powietrza | 126 |
|    |                                   | 6.1.9   | Konfiguracja stacji bazowej Alpha IP                | 126 |
|    |                                   | 6.1.10  | ) Kontrola połączeń                                 | 127 |
| 7  | Obsłu                             | uga     |                                                     | 127 |
| 8  | Wyświetlacz                       |         | Ζ                                                   | 129 |
|    | 8.1                               | Inform  | nacja o statusie                                    | 129 |
|    | 8.2                               | Inform  | nacje o błędach                                     | 130 |
| 9  | Wym                               | iana b  | aterii                                              | 131 |
| 10 | Czysz                             | zczenie |                                                     | 132 |
| 11 | Powrót do ustawień fabrycznych132 |         |                                                     | 132 |
| 12 | Wyłączenie z ruchu 13             |         |                                                     | 133 |
| 13 | Utylia                            | zacja   |                                                     | 133 |
# 1 O niniejszej instrukcji

### 1.1 Ważność, przechowywanie i przekazywanie instrukcji innym podmiotom

Niniejsza instrukcja dotyczy urządzenia do obsługi pomieszczeń Alpha IP Display S ogrzewanie podłogowe WTH 61001-xx. Instrukcja zawiera wszelkie informacje konieczne dla rozruchu i użytkowania urządzenia. Przed rozpoczęciem prac przy użyciu niniejszego urządzenia należy przeczytać całą instrukcję ze zrozumieniem. Instrukcję należy przechowywać i przekazać następnym użytkownikom.

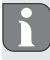

Niniejsza instrukcja oraz dodatkowe informacje o systemie Alpha IP są dostępne w ciągle aktualnej wersji w internecie pod adresem www.alphaip.de.

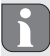

Należy uwzględnić informacje systemowe, funkcje i etapy obsługi, zamieszczone w instrukcji Alpha IP Access Point (HAP 2001).

### 1.2 Symbole

W niniejszej instrukcji zastosowano następujące symbole:

j ⇒ Informacja: Oznacza ważne lub potrzebne informacje

- Warunek
- Rezultat przeprowadzonego działania
- Lista o nieistotnej kolejności pozycji
- 1., 2. Instruktaż wymagane jest przestrzeganie kolejności

# 2 Bezpieczeństwo

#### 2.1 Zastosowanie zgodnie z przeznaczeniem

Urządzenie do obsługi elektrycznych Alpha IP Display S ogrzewanie podłogowe WTHP 61001-xx jest częścią składową systemu Alpha IP i służy do

- Instalacji w otoczeniu mieszkalnym i podobnym,
- Rejestracji temperatury rzeczywistej (temperatury pomieszczenia) i wilgotności powietrza,
- · Regulacji temperatury zadanej (temperatury komfortowej),
- Regulacja temperatury zadanej drogą aktywowania stacji bazowej do regulacji ogrzewania podłogowego (FAL-x10x1-xxN1) lub powiązanych termostatów elementów grzejnych Alpha IP lub grzejników elektrycznych z gniazdkiem przyłączowym,
- bezprzewodowej komunikacji w sieci Alpha IP.

Każdy inny sposób użytkowania, zmiany i przebudowy są kategorycznie zakazane. Użycie urządzenia w sposób niezgodny z przeznaczeniem prowadzi do zagrożenia, za które producent nie ponosi odpowiedzialności, oraz do utraty praw wynikających z gwarancji oraz wykluczenia odpowiedzialności.

### 2.2 Zasady bezpieczeństwa

W celu unikania wypadkom oraz powstaniu szkód osobowych i materialnych należy stosować się do wszelkich zasad bezpieczeństwa, zawartych w niniejszej instrukcji. Nie przejmuje się odpowiedzialności za szkody osobowe i materialne, występujące w rezultacie niewłaściwej obsługi lub niestosowania się do zasad bezpieczeństwa. W takich przypadkach każde roszczenie gwarancyjne traci ważność! Nie przejmuje się odpowiedzialności za następstwa szkód!

- Operator może obsługiwać urządzenie wyłącznie w nienagannym stanie technicznym.
- Należy przestrzegać ograniczeń możliwości urządzenia oraz warunków otoczenia.
- Urządzenie należy eksploatować wyłącznie w otoczeniu suchym i wolnym od pyłu.
- Nie należy narażać urządzenia na wpływ wilgoci, drgań, ciągłego nasłonecznienia lub promieniowania cieplnego, chłodu ani obciążeń mechanicznych.
- Należy dopilnować, aby dzieci nie bawiły się produktem ani opakowaniem. W razie konieczności należy roztoczyć nadzór nad dziećmi.

## 2.3 Zgodność

Producent oświadcza niniejszym, że urządzenie jest zgodne z dyrektywą 2014/53/ UE. Pełny tekst deklaracji zgodności UE dostępny jest w Internecie pod następującym adresem: www.alphaip.de

# 3 Funkcje

Za pomocą urządzenia do obsługi pomieszczeń Alpha IP Display S ogrzewanie podłogowe WTHP 61001-xx możliwe jest sterowanie czasowe temperatury w po-

### Funkcje

mieszczeniu w celu dostosowania faz grzania do indywidualnego zapotrzebowania. Urządzenie do obsługi pomieszczeń mierzy temperaturę i wilgotność powietrza w pomieszczeniu i przekazuje wyniki pomiarów do stacji bazowej Alpha IP FAL-x10x-1-xx1lub do powiązanych termostatów grzejników Alpha IP. Oznaczone wartości pozwalają na dokładną regulację temperatury. Ręczna regulacja temperatury zadanej odbywa się za pomocą pokrętła regulacyjnego.

Komunikacja z innymi elementami odbywa się za pomocą protokołu radiowego Homematic (HmIP). Transmisja radiowa odbywa się za pomocą niewyłącznej drogi komunikacyjnej, wykluczenie zakłóceń nie jest więc możliwe. Zakłócenia mogą być spowodowane np. w przypadku przełączenia, korzystania z silników elektrycznych lub uszkodzonych elektronarzędzi.

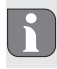

Zasięg wewnątrz pomieszczeń może być znacznie odmienny od zasięgu na obszarze zewnętrznym (na wolnym powietrzu).

# 4 Przegląd urządzenia

Przegląd urządzenia (por. rys. 1 strona 3)

- (A) Rama wymienna
- (B) Urządzenie do obsługi pomieszczeń Display S Ogrzewanie podłogowe
- (C) Wyświetlacz
- (D) Przycisk systemowy (Przycisk przyuczania i LED)
- (E) Pokrętło regulacyjne
- (F) Płyta montażowa
  - •C Temperatura zadana/rzeczywista
  - % wilgotność powietrza
  - Ostrzeżenie przez wystąpieniem rosy
  - Symbol otwartych okien
  - Symbol baterii
  - Transmisja radiowa
  - BOOST Tryb Boost

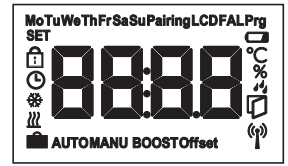

Przegląd wyświetlacza

| MANU     | Tryb ręczny        |  |
|----------|--------------------|--|
| AUTO     | Tryb automatyczny  |  |
| Ê        | Tryb urlopowy      |  |
| <u> </u> | Grzanie            |  |
| *        | Chłodzenie         |  |
| ĉ        | Blokada obsługi    |  |
| SET      | Temperatura zadana |  |
| G        | Data/godzina       |  |
| Offset   | Offset             |  |

## 4.1 Dane techniczne

| Skrócony opis urządzenia    | WTHP 61001-xx           |                    |
|-----------------------------|-------------------------|--------------------|
| Napięcie zasilania          | 2x 1,5 V LR03/Micro/AA  | AA                 |
| Pobór prądu                 | 50 mA maks.             |                    |
| Żywotność baterii           | 2 lata (typowy czas)    |                    |
| Stopień ochrony             | IP20                    |                    |
| Stopień zanieczyszczenia    | 2                       |                    |
| Temperatura otoczenia       | od 0 do 35°C            |                    |
| Wymiary (S x W x G)         |                         |                    |
| Bez ramy                    | 55 x 55 x 23,5 mm       |                    |
| Z ramą                      | 86 x 86 x 25 mm         |                    |
| Ciężar                      | 100 g (wraz z bateriami | )                  |
| Częstotliwość fal radiowych | 868,3 MHz/869,525 MI    | Hz                 |
| Kategoria odbiornika        | SRD kategoria 2         |                    |
| Typ. Zasięg transmisji      | 250 m (na wolnym pow    | vietrzu)           |
| Cykl pracy                  | < 1% na h/< 10% na h    |                    |
| Sposób działania            | Тур 1                   |                    |
| Dyrektywy                   | 2014/53/UE              | Jrządzenia radiowe |

# 5 Uruchomienie

### 5.1 Przyuczenie urządzenia

Aby możliwe było zintegrowanie urządzenia do obsługi pomieszczeń Display z systemem Alpha IP i innymi urządzeniami, konieczne jest jego przyuczenie. Przyuczenie urządzenia do obsługi pomieszczeń Display odbywa się bezpośrednio do stacji bazowej Alpha IP lub w powiązaniu z termostatami elementów grzejnych do Alpha IP Access Point. W przypadku bezpośredniego przyuczenia odbywa się konfiguracja przy urządzeniu, w przypadku przyuczenia do Access Point za pomocą Alpha IP App.

### 5.1.1 Przyuczenie bez Alpha IP Access Point (Tryb Standalone)

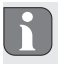

Podczas przyuczania należy zachować minimalną odległość pomiędzy urządzeniami, wynoszącą 50 cm.

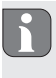

Przerwanie procesu przyuczenia możliwe jest przez ponowne, krótkie przyciśnięcie przycisku przyuczenia. Potwierdza to zapalenie się diody LED urządzenia na czerwono.

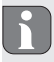

W przypadku nieprzeprowadzenia przyuczenia tryb przyuczenia wyłączy się po 30 sekundach. W przypadku przyuczenia urządzenia do obsługi pomieszczeń Display S ogrzewanie podłogowe do stacji bazowej Alpha IP konieczne jest przełączenie obu łączonych urządzeń w tryb przyuczenia.

- W stacji bazowej Alpha IP (patrz instrukcja obsługi stacji bazowej Alpha IP) należy wybrać właściwy kanał.
- Wciskać przez 4 sekundy przycisk systemowy stacji bazowej Alpha IP, aż dioda LED przycisku systemowego będzie szybko pulsować światłem pomarańczowym.
- ✓ LED urządzenia zaczyna pulsować światłem pomarańczowym.
- Wyjąć urządzenie do obsługi pomieszczeń Display S ogrzewanie podłogowe z ramy wymiennej (por. rys. 5 strona 4).
- Wyjąć pasek izolacyjny z kasety baterii lub włożyć baterie. Jeżeli baterie już są włożone, należy wcisnąć przycisk systemowy (D) na min. 4 s w celu aktywacji trybu przyuczania.
- Tryb przyuczania uaktywni się automatycznie na 3 minuty.
- ✓ LED urządzenia pulsuje światłem pomarańczowym.

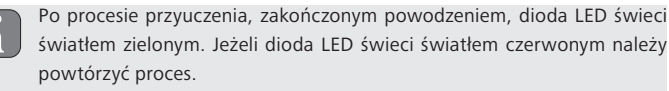

### 5.1.2 Przyuczenie do Access Point Alpha IP

W przypadku sterowania za pośrednictwem Alpha IP App przyuczenie urządzenia WTHP 61001-xx powinno odbywać się za pośrednictwem Access Point (HAP 21001). Przyuczenie urządzenia odbywa się w następujący sposób:

- ➡ Urządzenie Alpha IP Access Point odbyło się za pomocą Alpha IP App (patrz instrukcja HAP 21001).
- 1. Otworzyć Alpha IP App na smartfonie.
- 2. Wybrać punkt menu Przyuczenie urządzenia.
- Wyjąć urządzenie do obsługi pomieszczeń Display S ogrzewanie podłogowe z ramy wymiennej (por. rys. 5 strona 4).
- Wyjąć pasek izolacyjny z kasety baterii lub włożyć baterie. Jeżeli baterie już są włożone, należy wcisnąć przycisk systemowy (D) w celu aktywacji trybu przyuczania.
- 5. Urządzenie pojawia się automatycznie w Alpha IP App.
- W celu potwierdzenia należy wprowadzić cztery ostatnie cyfry numeru urządzenia (SGTIN) lub zeskanować dołączony kod QR. Numer urządzenia znajduje się pod kodem QR lub w kasecie na baterie.
- B
- Po procesie przyuczenia, zakończonym powodzeniem, dioda LED świeci światłem zielonym. Jeżeli dioda LED świeci światłem czerwonym należy powtórzyć proces.
- 7. Należy postępować według poleceń aplikacji.

### 5.2 Montaż

Zasilanie bateriami pozwala na dowolny wybór miejsca montażu. Możliwy jest montaż w wymiennej ramie, dostarczonej wraz z urządzeniem drogą zamontowania płyty montażowej za pomocą kleju lub wkrętów. Możliwa jest integracja w istniejący szereg wyłączników.

### 5.2.1 Montaż za pomocą taśmy klejącej

W zależności od podłoża możliwy jest montaż za pomocą dwustronnej taśmy klejącej, dostarczonej wraz z urządzeniem, lub za pomocą wkrętów, również dołączonych do urządzenia. Montaż możliwy jest na wielu rodzajach podłoża, np. murowane, meble, płytki lub szkło.

- ⇒ Rozruch został przeprowadzony, urządzenie jest gotowe do pracy.
- 1. Należy wybrać właściwą pozycję montażową.
- F

W przypadku montażu urządzenia za pomocą taśmy klejącej, podłoże powinno być gładkie, równe, nieuszkodzone, czyste, wolne od smarów i rozpuszczalników.

- 2. Zdjąć folię ochronną z jednej strony paska taśmy klejącej.
- Zamocować pasek taśmy klejącej ta odwrocie płyty montażowej w zagłębieniach, przewidzianych do tego celu (por. rys. 4 strona 4).
- 4. Zdjąć folię ochronną z drugiej strony paska taśmy klejącej.
- 5. Wypoziomować urządzenie i przykleić w wybranym miejscu.

### 5.2.2 Montaż za pomocą wkrętów

- 1. Należy wybrać właściwą pozycję montażową.
- 2. Należy upewnić się, że obok pozycji montażu nie przebiegają żadne przewody.
- 3. Zdjąć płytkę montażową z urządzenia.
- Ustawić płytkę montażową w pozycji montażowej. Dopilnować, aby strzałka na przedniej stronie płytki montażowej pokazywała w górę.
- 5. Wyrównać płytkę montażową w poziomie.
- 6. Zaznaczyć dwa naprzeciwległe otwory według płytki montażowej (por. P na rys. 2).
- W przypadku ścian murowanych wyznaczone otwory wywiercić wiertłem do betonu o średnicy 5 mm.
- ß
- W przypadku drewnianych ścian możliwe jest bezpośrednie przykręcenie wkrętów. Wkręcenie wkrętów ułatwi wykonanie otworu wiertłem do drewna o średnicy 1,5 mm.
- 8. Wprowadzić kołki do otworów.
- Zamontować płytę montażową za pomocą dołączonych wkrętów (por. rys. 3 strona 4).
- 10. Umieścić ramę wymienną na płycie montażowej.
- 11. Umieścić urządzenie na płycie montażowej i zakleszczyć w ramie.

### 5.2.3 Montaż na puszce podtynkowej

Otwory montażowe w płycie montażowej mogą być zastosowane do montażu na puszce podtynkowej.

- 1. Zdjąć płytkę montażową z urządzenia.
- 2. Wyrównać płytkę montażową w poziomie na puszce podtynkowej.
- 3. Zamontować płytę montażową za pomocą dołączonych wkrętów (por. Q na rys. 2).
- 4. Umieścić ramę wymienną na płycie montażowej.
- 5. Umieścić urządzenie na płycie montażowej i zakleszczyć w ramie.

### 5.2.4 Montaż w kombinacji wielokrotnej

Możliwe jest użycie urządzenia w ramach od innych producentów lub jego integracja w ramę wielokrotną. Podczas montażu w kombinacji wielokrotnej płytę montażową urządzenia należy umieścić obok już zamocowanych płyt/pierścieni mocujących i odpowiednio wyregulować. Urządzenie pasuje do ram następujących producentów:

| Producent | Rama                                           |
|-----------|------------------------------------------------|
| Berker    | S.1, B.1, B.3, B.7 szkło                       |
| ELSO      | Joy                                            |
| GIRA      | System 55, Standard 55, E2, E22, Event, Esprit |
| merten    | 1-M, Atelier-M, M-Smart, M-Arc, M-Star, M-Plan |
| JUNG      | A 500, AS 500, A plus, A creation              |

# 6 Tryby pracy i konfiguracja

Dłuższe przyciśnięcie pokrętła regulacyjnego (E) otwiera menu konfiguracyjne. Obracanie pokrętła regulacyjnego powoduje udostępnienie następujących symboli/ menu, krótkie przyciśnięcie pokrętła skutkuje wyborem pozycji.

### 6.1 Menu konfiguracji

Dłuższe przyciśnięcie pokrętła regulacyjnego (E) otwiera menu konfiguracyjne. Obracanie pokrętła regulacyjnego powoduje udostępnienie następujących symboli/ menu, krótkie przyciśnięcie pokrętła skutkuje wyborem pozycji.

| Rozdział | Wyświetlacz | Znaczenie                                            |
|----------|-------------|------------------------------------------------------|
|          |             |                                                      |
| 6.1.1    | AUTO        | Tryb automatyczny                                    |
| 6.1.2    | MANU        | Tryb ręczny                                          |
| 6.1.3    | Ê           | Tryb urlopowy*                                       |
| 6.1.4    | ₫           | Blokada obsługi*                                     |
| 6.1.5    | Prg         | Programowanie profili grzejnych*                     |
| 6.1.6    | G           | Data i godzina*                                      |
| 6.1.7    | Offset      | Offset temperatury                                   |
| 6.1.8    | LCD         | Wybór wskaźnika temperatury / wilgotności powietrza* |
| 6.1.9    | FAL         | Konfiguracja stacji bazowej*                         |
| 6.1.10   | ማ           | Kontrola połączeń                                    |

\*wybór możliwy tylko w trybie standalone

### 6.1.1 Tryb automatyczny

W celu aktywacji trybu automatycznego należy wykonać następujące czynności:

- 1. Przycisnąć i przytrzymać pokrętło regulacyjne (E) w celu otwarcia menu konfiguracji.
- 2. Wybrać symbol "AUTO" i potwierdzić wybór krótkim przyciśnięciem.

### 6.1.2 Tryb ręczny

W celu aktywacji trybu ręcznego należy wykonać następujące czynności:

- 1. Przycisnąć i przytrzymać pokrętło regulacyjne (E) w celu otwarcia menu konfiguracji.
- 2. Wybrać symbol "MANU" i potwierdzić wybór krótkim przyciśnięciem.
- 3. Obrócić pokrętłem w celu wyboru pożądanej temperatury.

### 6.1.3 Tryb urlopowy

Możliwe jest użycie trybu urlopowego w celu utrzymania temperatury na stałym poziomie przez pewien okres czasu (np. podczas urlopu lub imprezy).

W celu aktywacji trybu urlopowego należy wykonać następujące czynności:

- 1. Przycisnąć i przytrzymać pokrętło regulacyjne (E) w celu otwarcia menu konfiguracji.
- 2. Wybrać symbol " 💼 " i potwierdzić wybór krótkim przyciśnięciem.
- Obrócić pokrętłem w celu ustawienia daty i godziny początkowej i końcowej. Wybór należy zawsze potwierdzić krótkim przyciśnięciem. Wskaźnik "S" wskazuje czas startu, wskaźnik "E" czas końca.
- Obrócić pokrętłem w celu wyboru pożądanej temperatury, która będzie utrzymana w zdefiniowanym czasie, wybór potwierdzić należy krótkim przyciśnięciem.

# 6.1.4 Blokada obsługi

Możliwe jest zablokowanie obsługi urządzenia w celu uniemożliwienia wprowadzenia niekontrolowanych zmian, np. wskutek niezamierzonego dotknięcia urządzenia. W celu aktywacji/deaktywacji blokady obsługi należy wykonać następujące czynności:

- 1. Przycisnąć i przytrzymać pokrętło regulacyjne (E) w celu otwarcia menu konfiguracji.
- 2. Wybrać symbol "🛱" i potwierdzić wybór krótkim przyciśnięciem.
- Obracając pokrętłem wybrać "On" w celu aktywacji blokady obsługi, "OFF", w celu deaktywacji tej blokady. Wybór należy potwierdzić krótkim przyciśnięciem.

## 6.1.5 Programowanie profili grzejnych

W tym punkcie menu przeprowadza się ustawienia profilów grzania/chłodzenia oraz profilów tygodniowych według własnych potrzeb.

- 1. Przycisnąć i przytrzymać pokrętło regulacyjne (E) w celu otwarcia menu konfiguracji.
- Wybrać symbol "Prg" i potwierdzić wybór krótkim przyciśnięciem. Menu zawiera następujące podpunkty, dostępne podczas obracania pokrętła regulacyjnego:

**"type"** w celu przełączania stacji bazowej pomiędzy trybem grzania i chłodzenia (*deaktywacja w przypadku podłączonego Multi-IO Box*).

 Obracając pokrętłem należy wybrać (E) "HEAT" dla grzania lub "COOL" dla chłodzenia i potwierdzić wybór krótkim przyciśnięciem. ENG

DAN

FIN NOR

SWE

Pol

RUS

"Pr.nr" w celu wyboru numeru profilu tygodniowego ("nr 1, nr 2 ... nr 6").

 Obracając pokrętłem wybrać pożądany profil i potwierdzić wybór krótkim przyciśnięciem.

**"Pr.Ad"** w celu indywidualnego ustawienia profilu tygodniowego ("nr. 1, nr 2 … nr 6"). W ramach profilu tygodniowego ustawia się dla każdego dnia tygodnia 6 faz grzania (13 punktów) dla wybranego profilu grzania. Programowanie dla wybranych dni odbywa się w czasie od 00:00 do 23:59.

- W punkcie menu "Pr.Ad", obracając pokrętłem (E) wybrać numer pożądanego profilu i potwierdzić wybór krótkim przyciśnięciem.
- W prowadzić pożądany dzień tygodnia / dzień roboczy lub weekendowy / wszystkie dni obracając pokrętłem (E) i potwierdzić wybór krótkim przyciśnięciem.
- 3. Ustalić czas startu 00:00 poprzez krótkie przyciśnięcie pokrętła (E).
- Obracając pokrętłem i przyciskając je należy wybrać i potwierdzić pożądaną temperaturę startową.
- Obracając pokrętłem i przyciskając je należy wybrać i potwierdzić czas, wyświetlony na wyświetlaczu.
- Obracając pokrętłem i przyciskając je należy wybrać i potwierdzić pożądaną temperaturę na wyznaczony odcinek czasu.
- 7. Powtórzyć proces dla całego okresu 00:00 do 23:59.

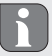

- Profil tygodniowy1-3: Grzanie, 4-6: Chłodzenie
- W przypadku sygnału CO program chłodzenia lub ogrzewania ulega automatycznej zmianie według natychmiastowego schematu:
  - 1 (grzanie) na 4 (chłodzenie), 2 (grzanie) na 5 (chłodzenie), 3 (grzanie) na 6 (chłodzenie) lub odwrotnie.

**Wybrać**,,**OSSF**" w celu aktywacji ("On") lub deaktywacji ("OFF") funkcji Smart Start/ -Stop. Gdy ta funkcja jest aktywna, system oblicza w sposób samoczynnie dostosowujący czas rozpoczęcia ogrzewania/chłodzenia w celu przygotowania zadanej temperatury na zdefiniowany czas.

## 6.1.6 Ustawianie daty i godziny

- 1. Przycisnąć i przytrzymać pokrętło regulacyjne (E) w celu otwarcia menu konfiguracji.
- 2. Wybrać symbol "O" i potwierdzić wybór krótkim przyciśnięciem.
- Obracając pokrętłem regulacyjnym (E) i przyciskając je należy wybrać i potwierdzić rok, miesiąc i dzień oraz godzinę.

## 6.1.7 Offset temperatury

Ponieważ pomiar temperatury odbywa się w urządzeniu do obsługi pomieszczenia Display, w innym miejscu pomieszczenia może być chłodniej lub cieplej. Offset temperatury (do wartości ±3,5°C) pozwala na skorygowanie tej rozbieżności.

- 1. Przycisnąć i przytrzymać pokrętło regulacyjne (E) w celu otwarcia menu konfiguracji.
- 2. Wybrać symbol "Offset" i potwierdzić wybór krótkim przyciśnięciem.
- Obracając pokrętłem i przyciskając je należy wybrać i potwierdzić pożądany offset temperatury (maks. ±3,5°C).

### 6.1.8 Wybór wskaźnika temperatury / wilgotności powietrza

W zależności od życzenia wyświetlacz pokazuje temperaturę rzeczywistą lub zadaną oraz zmiany wilgotności powietrza.

- 1. Przycisnąć i przytrzymać pokrętło regulacyjne (E) w celu otwarcia menu konfiguracji.
- 2. Wybrać symbol "LCD" i potwierdzić wybór krótkim przyciśnięciem.
  - "ACT" aby wyświetlacz pokazywał temperaturę rzeczywistą (wartość domyślną) lub
- "ACT" aby wyświetlacz pokazywał temperaturę zadaną
- "ACT" aby wyświetlacz pokazywał temperaturę rzeczywistą i aktualną wilgotność powietrza

## 6.1.9 Konfiguracja stacji bazowej Alpha IP

Za pomocą tego menu możliwa jest konfiguracja stacji bazowej Alpha IP w stanie samodzielnym.

- 1. Przycisnąć i przytrzymać pokrętło regulacyjne (E) w celu otwarcia menu konfiguracji.
- 2. Wybrać symbol "FAL" i potwierdzić wybór krótkim przyciśnięciem.

Jeżeli urządzenie do obsługi pomieszczenia przyuczone jest do więcej niż jednej stacji bazowej, należy pokrętłem wybrać pożądaną stację bazową.

W menu konfiguracyjnym dla stacji bazowej Alpha IP obecne są parametry urządzenia "UnP1/UnP2" i parametry kanału "ChAn", służą one do zmiany czasu rozbiegu i dobiegu pompy, obniżenia temperatury, interwałów czasowych i wielu innych parametrów.

Informacje dotyczące możliwości konfiguracji znajdują się w instrukcji stacji bazowej Alpha IP.

### 6.1.10 Kontrola połaczeń

Podczas tej kontroli urządzenie do obsługi pomieszczeń Display wysyła polecenie przełączenia do stacji bazowej. W zależności od stanu przełączenia przyporządkowanej strefy grzejnej następuje jej włączenie lub wyłączenie po otrzymaniu polecenia.

- Przycisnąć i przytrzymać pokrętło regulacyjne (E) w celu otwarcia menu konfiguracji. 1
- Wybrać symbol "¶" i potwierdzić wybór krótkim przyciśnieciem. 2.

# Obsługa

Za pośrednictwem pokrętła regulacyjnego (por. E rys. 1) urządzenie udostępnia funkcje obsługi. Ustawienia są, w zależności od konfiguracji, przenoszone do termostatów grzejnikowych lub do Alpha IP App. i tam wyświetlane.

### Obsługa

- Temperatura: Pokrętło regulacyjne należy obrócić w prawo lub w lewo w celu modyfikacji temperatury. W trybie automatycznym nastawa temperatury będzie trwała do następnego czasu przełączania. Następnie ulegnie aktywacji następny, ustawiony profil grzejny. W trybie ręcznym nastawa temperatury będzie trwała do następnej ręcznie przeprowadzonej zmiany.
- Tryb ręczny i automatyczny: Wcisnąć i przytrzymać pokrętło regulacyjne 3 sekundy w celu wyboru pomiędzy trybem ręcznym a automatycznym. W trybie automatycznym aktywny jest profil grzejny, nastawiony za pośrednictwem Alpha IP App. W trybie ręcznym nastawa temperatury odbywa się przy urządzeniu lub trwa do następnej ręcznie przeprowadzonej zmiany.
- Funkcja Boost w przypadku zastosowania termostatów grzejnikowych:Wcisnąć krótko pokrętło regulacyjne w celu włączenia funkcji Boost, pozwalającej na szybkie ogrzanie pomieszczenia w krótkim czasie. Funkcja Boost jest aktywna w czasie 5 minut.

ENG DAN NOR FIN

Alpha IP Access Point w połączeniu z Alpha IP App oferuje dalsze możliwości konfiguracji, jak na przykład

- dostosowanie czasu trwania funkcji Boost (do 30 Min.)
- Aktywowanie lub deaktywowanie blokady obsługi.

# 8 Wyświetlacz

## 8.1 Informacja o statusie

| Wyświetlacz                               | Znaczenie                                                                  | Znaczenie                                         |
|-------------------------------------------|----------------------------------------------------------------------------|---------------------------------------------------|
| pulsuje                                   | Przekroczona grani-<br>ca wilgotności<br>(standard 60%) w<br>pomieszczeniu | Wywietrzyć pomieszczenie                          |
| 👍 💥 pulsowanie                            | Aktywowano wej-<br>ście pomiaru wil-<br>gotności przy Multi<br>IO Box      | Wywietrzyć pomieszczenie                          |
| 🕄   Świeci:                               | Aktywna blokada<br>obsługi                                                 | Brak możliwości obsługi.                          |
| Krótkie, pomarańczowe<br>impulsy świetlne | Transmisja radiowa /<br>Próba wysyłki /<br>Transmisja danych               | Odczekać, aż transmisja zo-<br>stanie zakończona. |
| 1x długie, zielone światło                | Proces potwier-<br>dzony                                                   | Kontynuacja obsługi                               |

| Wyświetlacz                                                                | Znaczenie                     | Znaczenie                                                       |
|----------------------------------------------------------------------------|-------------------------------|-----------------------------------------------------------------|
| Krótkie, pomarańczo-<br>we impulsy świetlne (co<br>10 s)                   | Aktywny tryb przy-<br>uczania | Wprowadzić ostatnie cztery<br>cyfry numeru serii urządzenia.    |
| 1x światło pomarańczo-<br>we i 1x światło zielone<br>(po włożeniu baterii) | Ekran kontrolny               | Po zniknięciu wskaźnika<br>kontrolnego należy konty-<br>nuować. |

# 8.2 Informacje o błędach

| Wyświetlacz                                                         | Znaczenie                                       | Rozwiązanie              |
|---------------------------------------------------------------------|-------------------------------------------------|--------------------------|
|                                                                     | Zbyt niskie napięcie<br>akumulatora             | • Wymienić baterie.      |
| ((*)) (pulsuje)                                                     | Błędne połączenie<br>z Alpha IP Access<br>Point | Skontrolować połączenie. |
| Krótki impuls światła<br>pomarańczowego (po<br>odbiorze komunikatu) | Bateria pusta                                   | Wymienić baterie.        |

Wymiana baterii

| Wyświetlacz                           | Znaczenie                                                         | Rozwiązanie                                                                                                    |
|---------------------------------------|-------------------------------------------------------------------|----------------------------------------------------------------------------------------------------|
| Długie światło czerwone               | Błąd komunikacji,<br>osiągnięto limit wy-<br>syłania (Cykl pracy) | <ul> <li>Ponowne wysłanie pole-<br/>cenia, w przypadku Cyklu<br/>pracy przekroczenie po co<br/>najmniej jednej godzinie.</li> </ul> |
|                                       |                                                                   | <ul> <li>Sprawdzić urządzenie w<br/>celu wykluczenia uszko-<br/>dzenia, np. blokady me-<br/>chanicznej.</li> </ul>                  |
|                                       |                                                                   | <ul> <li>Usunąć zakłócenia trans-<br/>misji radiowej.</li> </ul>                                                                    |
| 6x długi impuls światła<br>czerwonego | Urządzenie nie-<br>sprawne                                        | <ul> <li>Należy przestrzegać wska-<br/>zań aplikacji.</li> </ul>                                                                    |
|                                       |                                                                   | <ul> <li>Zlecić kontrolę urządzenia<br/>przez dystrybutora.</li> </ul>                                                              |
|                                       |                                                                   | Wymienić urządzenie.                                                                                                    |

# 9 Wymiana baterii

Ten symbol C sygnalizuje w urządzeniu Display oraz w Alpha IP App niewielkie napięcie baterii. Baterie należy wymienić na nowe:

- 1. Wyjąć urządzenie z ramy i zdjąć je z płyty montażowej(por. rys. 5 strona 4).
- 2. Wyjąć baterie na stronie tylnej.

- 3. Założyć dwie nowe baterie LR03/Micro/AAA według oznaczenia.
- 4. Umieścić ramę wymienną na płycie montażowej.
- Umieścić urządzenie do obsługi pomieszczeń Display S ogrzewanie podłogowe na płycie montażowej i zakleszczyć w ramie.
- ✓ Na wyświetlaczu pojawia się normalny ekran.
- Urządzenie jest gotowe do pracy.

# 10 Czyszczenie

Urządzenie należy czyścić miękką, czystą, suchą szmatką, która nie pozostawia włókien. W celu usunięcia mocniejszych zabrudzeń możliwe jest nasączenie ściereczki letnią wodą. W celu czyszczenia należy użyć środka czystości, który nie zawiera rozpuszczalników.

## 11 Powrót do ustawień fabrycznych

Powrót do ustawień fabrycznych powoduje utratę wszystkich ustawień wprowadzonych do urządzenia.

### Alpha IP Access Point (App)

- 1. Upewnić się, że urządzenie jest aktywowane.
- 2. Skasować urządzenie z aplikacji.

### Tryb Standalone

1. Wyjąć urządzenie z ramy i zdjąć je z płyty montażowej(por. rys. 5 strona 4).

- 2. Wyjąć baterie.
- Założyć nowe baterie według oznaczenia w kasecie baterii. Równocześnie przycisnąć przycisk systemowy D na 4 sekundy, po tym czasie kontrolka LED powinna szybko pulsować światłem pomarańczowym. Na wyświetlaczu widoczny jest symbol "rES".
- 4. Zwolnić przycisk systemowy.
- Przycisnąć przycisk systemowy podobnie na 4 sekundy, do czasu zaświecenia się kontrolki LED na zielono.
- 6. Następnie należy ponownie zwolnić przycisk systemowy.
- ✓ Urządzenie przeprowadza ponowne uruchomienie.
- Nastąpi powrót do ustawień fabrycznych.

# 12 Wyłączenie z ruchu

- 1. Wyjąć urządzenie z ramy i zdjąć je z płyty montażowej(por. rys. 5 strona 4).
- 2. Wyjąć baterie na stronie tylnej.
- 3. Urządzenie należy zdemontować i poddać utylizacji w sposób zgodny z przepisami.

# 13 Utylizacja

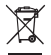

Nie należy wyrzucać urządzenia do zasobnika z odpadem domowym! Zgodnie z dyrektywą, dotyczącą zużytych urządzeń elektrycznych i elektronicznych, należy dostarczyć zużyte urządzenia elektroniczne do punktu zbiórki.

Niniejsza dokumentacja jest chroniona prawami autorskimi. Wszystkie prawa zastrzeżone. Zakazuje się kopiowania, reprodukcji, rozpowszechniania dokumentu w wersji skróconej lub jakiejkolwiek innej, drogą mechaniczną ani elektroniczną, w całości ani w części bez zgody autora. © 2017

CE

# Содержание

| 1 | Об этом руководстве 137 |                          |                                                        | . 137 |
|---|-------------------------|--------------------------|--------------------------------------------------------|-------|
|   | 1.1                     | Дейст                    | вие, хранение и передача руководства                   | 137   |
|   | 1.2                     | Симвс                    | лы                                                     | 137   |
| 2 | Безо                    | пасно                    | сть                                                    | . 138 |
|   | 2.1                     | Испол                    | ьзование по назначению                                 | 138   |
|   | 2.2                     | Указан                   | ния по технике безопасности                            | 138   |
|   | 2.3                     | Соотв                    | етствие стандартам                                     | 139   |
| 3 | Фун                     | кция                     |                                                        | . 139 |
| 4 | Обзо                    | зор устройства 140       |                                                        |       |
|   | 4.1                     | Технич                   | неские характеристики                                  | 141   |
| 5 | Ввод                    | <b>ц в экс</b> і         | плуатацию                                              | . 142 |
|   | 5.1                     | Настройка устройства 142 |                                                        | 142   |
|   |                         | 5.1.1                    | Настройка без Alpha IP Access Point (автономный режим) | 143   |
|   |                         | 5.1.2                    | Настройка на Alpha IP Access Point                     | 144   |
|   | 5.2                     | Монта                    | ж                                                      | 145   |
|   |                         | 5.2.1                    | Монтаж на клейкую ленту                                | 145   |
|   |                         | 5.2.2                    | Монтаж винтами                                         | 146   |
|   |                         | 5.2.3                    | Монтаж на розетке для скрытой проводки                 | 147   |
|   |                         | 5.2.4                    | Монтаж в сочетании с несколькими компонентами          | 147   |

RUS POL SWE FIN NOR DAN ENG

| 6  | Реж  | имы и   | конфигурация                                  | 148 |
|----|------|---------|-----------------------------------------------|-----|
|    | 6.1  | Меню    | конфигурации                                  | 148 |
|    |      | 6.1.1   | Автоматический режим                          | 149 |
|    |      | 6.1.2   | Ручной режим                                  | 150 |
|    |      | 6.1.3   | Режим «Отпуск»                                | 150 |
|    |      | 6.1.4   | Блокировка управления                         | 150 |
|    |      | 6.1.5   | Программирование профилей отопления           | 151 |
|    |      | 6.1.6   | Настройка даты и времени                      | 153 |
|    |      | 6.1.7   | Компенсация температуры                       | 153 |
|    |      | 6.1.8   | Выбор индикации температуры/влажности воздуха | 154 |
|    |      | 6.1.9   | Конфигурация базового модуля Alpha IP         | 154 |
|    |      | 6.1.10  | Тестирование соединения                       | 155 |
| 7  | Упра | авлени  | e                                             | 155 |
| 8  | Инд  | икатор  | ы                                             | 157 |
|    | 8.1  | Индик   | аторы состояния                               | 157 |
|    | 8.2  | Индик   | хаторы ошибок                                 | 158 |
| 9  | Заме | ена бат | гареек                                        | 159 |
| 10 | Чист | ка      |                                               | 160 |
| 11 | Boco | тановл  | пение заводских настроек                      | 160 |
| 12 | Выв  | од из э | ксплуатации                                   | 161 |
| 13 | Утил | изаци   | я                                             | 161 |

# 1 Об этом руководстве

### 1.1 Действие, хранение и передача руководства

Настоящее руководство действительно для комнатной панели управления теплым полом Alpha IP Дисплей S WTHP 61001-хх. Руководство содержит информацию по вводу в эксплуатацию и управлению. Приступая к работе с устройством, следует внимательно полностью прочитать настоящее руководство. Руководство следует хранить и передавать следующим пользователям.

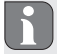

Это руководство, а также дополнительная системная информация по Alpha IP в актуальной редакции постоянно доступны в Интернете на странице www.alphaip.de.

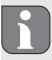

Учитывать системную информацию, функции и ступени управления из руководства к Alpha IP Access Point (НАР 2001).

#### 1.2 Символы

В настоящем руководстве используются следующие символы.

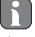

Примечание: Обозначает важную или полезную информацию

- ⇒ Условие
- Результат действия
- Перечень без жесткой последовательности
- 1., 2. Указание с жесткой последовательностью

## 2 Безопасность

#### 2.1 Использование по назначению

Комнатная панель управления теплым полом Alpha IP Дисплей S WTHP 61001-хх является составной частью системы Alpha IP и предназначена для

- установки в жилых помещениях,
- учета фактической температуры (температуры в помещении) и влажности воздуха,
- настройки номинальной температуры (комфортной температуры),
- настройки фактической температуры путем передачи управляющих воздействий на базовый модуль Alpha IP для регулировки систем отопления теплого пола (FAL-x10x1-xxN1), связанных с ними радиаторных термостатов Alpha IP или электрообогревателей с переключающей розеткой,
- беспроводной связи в сети Alpha IP.

Любое иное применение, изменения и переоборудование категорически запрещены. Использование не по назначению приводит к опасностям, за которые производитель ответственности не несет и отказу от гарантий и ответственности.

#### 2.2 Указания по технике безопасности

Для избежания несчастных случаев с травмами людей и материальным ущербом следует соблюдать все указания по технике безопасности, приведенные в настоящем руководстве. Производитель не несет ответственности за травмы людей и материальный ущерб, возникшие в результате неправильного обращения с устройством или несоблюдения указаний на опасности. В таких случаях любое притязание на предоставление гарантии теряет свою силу! Производитель не несет ответственности за результирующие повреждения!

- Разрешается использовать только технически исправное устройство.
- Соблюдать предельные характеристики устройства и условия его эксплуатации.
- Эксплуатировать устройство только в сухой и непыльной среде.
- Не подвергать устройство воздействию влажности, вибраций, постоянного солнечного или другого теплового излучения, холода или механических нагрузок.
- Убедиться, что дети не играют с устройством или упаковкой. Дети должны находиться под присмотром.

#### 2.3 Соответствие стандартам

Производитель заявляет, что устройство соответствует директиве EC на радиооборудование 2014/53/EU. Полный текст заявления соответствия нормам EC доступен в Интернете по следующей ссылке: www.alphaip.de

## 3 Функция

Комнатная панель управления теплым полом Alpha IP Дисплей S WTHP 61001-xx обеспечивает регулируемую по времени настройку температуры в помещении, чтобы таким образом настраивать фазы обогрева в соответствии с индивидуальными потребностями. Комнатная панель управления измеряет температуру и влажность ENG DAN NOR FIN SWE POL RUS (A)

воздуха в помещении и периодически передает эти данные на базовый модуль Alpha IP FAL-x10x1-xxN1 или на связанные с ним радиаторные термостаты Alpha IP. Установленные значения позволяют точно регулировать температуру в помещении. Ручная настройка номинальной температуры осуществляется регулятором. Связь с другими компонентами осуществляется посредством радиопротокола Homematic (HmIP). Передача радиосигналов реализована по невыделенному каналу связи, из-за чего невозможно исключить помехи. Помехи могут быть вызваны, напр., коммутационными процессами, электродвигателями или неисправным электрооборудованием.

Зона уверенного приема в зданиях может в значительной мере отличаться от зоны уверенного приема на улице (на открытых участках местности).

## Обзор устройства

Обзор устройства(см. рис. 1 стр. 3)

- 4) Съемная рамка
- (B) Комнатная панель управления Дисплей S

Система отопления пола

- (С) Дисплей
- (D) Системная кнопка (кнопка настройки и светодиод)

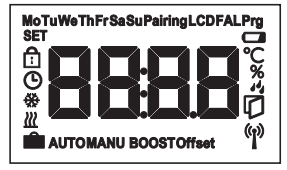

Обзор дисплея

- (Е) Регулятор
- (F) Монтажная пластина
  - •C Номинальная/ факт. температура
  - % Влажность воздуха
  - Конденсат
  - 🗘 Открытое окно
  - 르 💿 Индикатор заряда батареи
  - 🍄 Радиопередача
  - воозт Режим Boost
  - **MANU** Ручной режим

AUTO Автоматический режим ŵ Режим «Отпуск» 222 Отопление ÷ Охлаждение ß Блокировка управления SET Номинальная температура 0 Дата/время Offset Компенсация температуры

#### 4.1 Технические характеристики

| Условное обозначение устройства | WTHP 61001-xx           |
|---------------------------------|-------------------------|
| Питающее напряжение             | 2x 1,5 B LR03/Micro/AAA |
| Потребляемый ток                | 50 мА макс.             |
| Ресурс батареек                 | 2 года (стандартн.)     |
| Класс защиты                    | IP20                    |
| Степень загрязнения             | 2                       |
| Температура окружающей среды    | От 0 до 35 °С           |

| Размеры (Ш х В х Г)                     |                                        |
|-----------------------------------------|----------------------------------------|
| Без рамки                               | 55 х 55 х 23,5 мм                      |
| С рамкой                                | 86 х 86 х 25 мм                        |
| Macca                                   | 100 г (с батарейками)                  |
| Радиочастота                            | 868,3 МГц /869,525 МГц                 |
| Категория приема                        | SRD категории 2                        |
| Стандарт. зона приема радиосиг-<br>нала | 250 м (на открытых участках местности) |
| Продолжительность включения             | < 1 % в ч/< 10 % в ч                   |
| Принцип действия                        | Тип 1                                  |
| Директивы                               | 2014/53/ЕС по радиооборудованию        |

## Ввод в эксплуатацию

### 5.1 Настройка устройства

Для того, чтобы комнатная панель управления теплым полом Дисплей S могла интегрироваться систему Alpha IP и взаимодействовать с другими устройствами, сначала ее нужно запрограммировать. Настройка комнатной панели управления теплым полом Дисплей S осуществляется прямо на базовый модуль Alpha IP или, в соединении с радиаторными термостатами, на Alpha IP Access Point. При настройке напрямую конфигурация осуществляется на устройстве, при настройке на Access Point – посредством приложения Alpha IP.

5

#### 5.1.1 Настройка без Alpha IP Access Point (автономный режим)

При настройке соблюдать минимальное расстояние между устройствами 50 см.

Процесс настройки можно отменить, еще раз кратко нажав кнопку настройки. Об этом будет сигнализировать загоревшийся светодиод красного цвета.

Если не выполнить настройку, режим настройки выключается автоматически через 30 секунд.

Если комнатную панель управления теплым полом Дисплей S необходимо настроить на базовый модуль Alpha IP, оба устройства, которые должны быть сопряжены, следует переключить в режим настройки.

- Выбрать на базовом модуле Alpha IP (см. руководство к базовому модулю Alpha IP) нужный канал.
- В течение 4 секунд удерживать нажатой системную кнопку базового модуля Alpha IP. пока светодиод системной кнопки быстро не замигает оранжевым цветом.
- ✓Светодиод устройства начинает мигать оранжевым цветом.
- Вытащить комнатную панель управления теплым полом Display S из съемной рамки (см. рис. 5 стр. 4).

4. Вытащить из батарейного отсека изоляционную ленту или установить батарейки. Если батарейки уже установлены, нажать и удерживать системную кнопку (D) не менее4 с, чтобы активировать режим программирования.

✓ Режим настройки активируется автоматически на 3 минуты.

✓ Светодиод устройства мигает оранжевым цветом.

Об успешно проведенном процессе настройки свидетельствует светодиод зеленого цвета. Если светодиод горит красным цветом, процесс следует повторить.

### 5.1.2 Настройка на Alpha IP Access Point

Для управления при помощи приложения Alpha IP настройку WTHP 61001-хх нужно осуществлять через Access Point (НАР 21001). Настройка устройства:

- ⇒ Alpha IP Ассезя Point было установлено посредством приложения Alpha IP (см. руководство по НАР 21001).
- 1. Открыть на смартфоне приложение Alpha IP.
- 2. Выбрать пункт меню Настройка устройства.
- Вытащить комнатную панель управления теплым полом Display S из съемной рамки (см. рис. 5 стр. 4).
- Вытащить из батарейного отсека изоляционную ленту или установить батарейки.
   Если батарейки установлены, кратко нажать системную кнопку (D) для активации режима настройки.
- 5. Устройство появляется автоматически в приложении Alpha IP.
- 6. Для подтверждения ввести последние четыре цифры номера устройства (SGTIN) или сканировать приложенный двухмерный штрихкод. Номер устройства находится под двухмерным штрихкодом или в батарейном отсеке.
  - Об успешно проведенном процессе настройки свидетельствует светодиод зеленого цвета. Если светодиод горит красным цветом, процесс следует повторить.
- 7. Следовать указаниям приложения.

### 5.2 Монтаж

Благодаря возможности работы на батарейках можно выбрать любое место монтажа. Монтаж может производиться во входящую в комплект поставки съемную рамку винтами или путем наклеивания монтажной пластины. Также возможна интеграция в существующую серию выключателей.

### 5.2.1 Монтаж на клейкую ленту

В зависимости от основания, монтаж может осуществляться на входящую в комплект поставки двухстороннюю клейкую ленту или входящими в комплект поставки винтами. Возможен монтаж на разных основаниях, напр., на кирпичной стене, мебели, керамической плитке или стекле.

- ⇒ Ввод в эксплуатацию выполнен и устройство собрано.
- 1. Выбрать подходящую монтажную позицию.

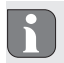

Для монтажа на клейкую ленту основание в месте монтажа должно быть гладким, неповрежденным, чистым, обезжиренным и без растворителей.

- 2. Снять с одной стороны клейкой ленты защитную пленку.
- Приклеить клейкую ленту с задней стороны монтажной пластины в специальные углубления (см. рис. 4 стр. 4).
- 4. Снять защитную пленку с другой стороны клейкой ленты.
- Прижать устройство, предварительно выровняв его горизонтально в нужной позиции.

### 5.2.2 Монтаж винтами

- 1. Выбрать подходящую монтажную позицию.
- 2. Убедиться, что в этой позиции не проходит никакой проводки.
- 3. Отсоединить монтажную пластину от устройства.
- Прижать монтажную пластину в монтажной позиции. Следить за тем, чтобы стрелка на передней стороне монтажной пластины смотрела вверх.
- 5. Выровнять монтажную пластину горизонтально.
- По монтажной пластине разметить два расположенных по диагонали отверстия (см. Р, рис. 2).
- 7. Для кирпичных стен просверлить размеченные отверстия сверлом по камню 5 мм.

При монтаже на деревянные стены винты можно вкручивать прямо в стену. Чтобы винты легче закручивались, предварительно можно просверлить отверстия, используя сверло по дереву 1,5 мм.

- 8. Установить в отверстия дюбели.
- При помощи винтов из комплекта поставки смонтировать монтажную пластину (см. рис. 3 стр. 4).
- 10. Установить съемную рамку на монтажную пластину.
- 11. Установить устройство на монтажную пластину и защелкнуть его.

### 5.2.3 Монтаж на розетке для скрытой проводки

Крепежные отверстия в монтажной пластине можно использовать для монтажа на розетку для скрытой проводки.

- 1. Отсоединить монтажную пластину от устройства.
- 2. Выровнять монтажную пластину горизонтально на розетке для скрытой проводки.
- 3. Смонтировать монтажную пластину подходящими винтами (см. Q, рис. 2).
- 4. Установить съемную рамку на монтажную пластину.
- 5. Установить устройство на монтажную пластину и защелкнуть его.

### 5.2.4 Монтаж в сочетании с несколькими компонентами

Устройство можно использовать с рамками других изготовителей или интегрировать в многоместные рамки. При монтаже в сочетании с несколькими компонентами установить монтажную пластину устройства заподлицо с уже закрепленными монтажными пластинами/ опорными кольцами и выровнять ее по ним. Устройство подходит для рамок следующих изготовителей:

| Изготовитель | Рамка                                          |
|--------------|------------------------------------------------|
| Berker       | См. 1, В.1, В.3, В.7 Glas                      |
| ELSO         | Joy                                            |
| GIRA         | System 55, Standard 55, E2, E22, Event, Esprit |
| Merten       | 1-M, Atelier-M, M-Smart, M-Arc, M-Star, M-Plan |
| JUNG         | A 500, AS 500, A plus, A creation              |

# Режимы и конфигурация

При длинном нажатии на регулятор (E) открывается меню конфигурации. При вращении регулятора доступны и могут быть выбраны (краткое нажатие) следующие символы/меню.

### 6.1 Меню конфигурации

При длинном нажатии на регулятор (E) открывается меню конфигурации. При вращении регулятора доступны и могут быть выбраны (краткое нажатие) следующие символы/меню.

6

| Глава  | Индика-<br>ция | Значение                                       |
|--------|----------------|------------------------------------------------|
| 6.1.1  | AUTO           | Автоматический режим                           |
| 6.1.2  | MANU           | Ручной режим                                   |
| 6.1.3  | Ê              | Режим «Отпуск»*                                |
| 6.1.4  | ₫              | Блокировка управления*                         |
| 6.1.5  | Prg            | Программирование профилей отопления*           |
| 6.1.6  | G              | Дата и время*                                  |
| 6.1.7  | Offset         | Компенсация температуры*                       |
| 6.1.8  | LCD            | Выбор индикации температуры/влажности воздуха* |
| 6.1.9  | FAL            | Конфигурация базового модуля*                  |
| 6.1.10 | ሞ              | Тестирование соединения                        |

\*доступно только в автономном режиме

## 6.1.1 Автоматический режим

Активация автоматического режима:

- Для открытия меню конфигурации произвести длительное нажатие на регулятор (E).
- 2. Выбрать символ "АUTO" и подтвердить свой выбор кратким нажатием.

### 6.1.2 Ручной режим

Активация ручного режима:

- 1. Для открытия меню конфигурации произвести длительное нажатие на регулятор (Е).
- 2. Выбрать символ "MANU" и подтвердить свой выбор кратким нажатием.
- 3. Покрутить регулятор, чтобы установить нужную температуру.

### 6.1.3 Режим «Отпуск»

Режим «Отпуск» будет полезен, когда в течение определенного времени (напр., на время отпуска или вечеринки) должна поддерживаться постоянная температура. Активация режима «Отпуск»:

- 1. Для открытия меню конфигурации произвести длительное нажатие на регулятор (Е).
- 2. Выбрать символ " 💼 " и подтвердить свой выбор кратким нажатием.
- Вращая регулятор, выставить "Время начала/окончания" и дату. Подтверждать свой выбор кратким нажатием. Индикатор "S" показывает время начала, индикатор "E" – время окончания.
- Вращая регулятор, выставить нужную температуру, которая должна будет поддерживаться в определенный период. Подтвердить свой выбор кратким нажатием.

### 6.1.4 Блокировка управления

Чтобы предотвратить нежелательные изменения настроек, напр., из-за случайного касания, управление устройством можно заблокировать. Активация блокировки управления:

- 1. Для открытия меню конфигурации произвести длительное нажатие на регулятор (Е).
- 2. Выбрать символ "🗗" и подтвердить свой выбор кратким нажатием.
- Для активации блокировки управления выбрать регулятором "On", для деактивации – "OFF". Подтвердить свой выбор кратким нажатием.

#### 6.1.5 Программирование профилей отопления

В этом пункте меню производятся настройки для профилей отопления и охлаждения и, в зависимости от конкретных нужд, создаются профили недель.

- 1. Для открытия меню конфигурации произвести длительное нажатие на регулятор (Е).
- Выбрать символ "Prg" и подтвердить свой выбор кратким нажатием. При вращении регулятора в меню доступны следующие подпункты:

"type" для переключения базового модуля между режимами отопления и охлаждения (при подключенном многофункциональном блоке ввода-вывода данных Multi-IO Box деактивировано).

 Повернув регулятор (Е), выбрать "НЕАТ" для отопления или "COOL" для охлаждения. Подтвердить свой выбор нажатием.

"Pr.nr" для выбора номера профиля недели ("№ 1, № 2 ... № 6").

 Повернув регулятор, выбрать номер нужного профиля и подтвердить свой выбор кратким нажатием. "Pr.Ad" для индивидуальной настройки профилей недель ("№ 1, № 2 … № 6"). В профиле недели на каждый день недели выставляется до 6 фаз нагрева (13 точек переключения) для выбранного профиля отопления. Программирование осуществляется для выбранных дней на период с 00:00 до 23:59 часов.

- В пункте меню "Pr.Ad", повернув регулятор (Е), выбрать номер нужного профиля и подтвердить свой выбор кратким нажатием.
- Повернув регулятор (Е), выбрать нужный день недели/рабочий день/выходные/ все дни. Подтвердить свой выбор кратким нажатием.
- 3. Подтвердить время начала 00:00 кратким нажатием на регулятор (Е).
- Выбрать нужную температуру на время начала (вращение/нажатие), подтвердить свой выбор.
- Регулятором (вращение/нажатие) выбрать отображаемое на дисплее время, подтвердить выбор.
- Выбрать нужную температуру на установленный сейчас период (вращение/нажатие), подтвердить свой выбор.
- 7. Повторить процедуру для всего периода с 00:00 до 23:59 часов.

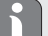

Профиль недели 1-3: Отопление, 4-6: Охлаждение

При сигнале CO программа автоматически переключается с нагрева или охлаждения по следующей схеме:

1 (нагрев) на 4 (охлаждение), 2 (нагрев) на 5 (охлаждение), 3 (нагрев) на 6 (охлаждение) или наоборот.

"OSSF" предназначено для активации ("On") или деактивации ("OFF") функции Смарт-старт/стоп. Если эта функция активирована, система в автоматическом режиме рассчитывает, когда начнется отопление/охлаждение, чтобы к определенному времени отопления точно предоставить сохраненную температуру.

### 6.1.6 Настройка даты и времени

- Для открытия меню конфигурации произвести длительное нажатие на регулятор (E).
- 2. Выбрать символ " 🕑 " и подтвердить свой выбор кратким нажатием.
- Регулятором (Е) выбрать год, месяц, день и время (каждый раз вращение и нажатие), подтвердить свой выбор.

### 6.1.7 Компенсация температуры

Так как температура измеряется в месте установки дисплея комнатной панели управления, в другом месте в помещении может быть теплее или холоднее. Функция компенсации температуры (до ±3.5 °C) позволяет скорректировать отклонение.

- Для открытия меню конфигурации произвести длительное нажатие на регулятор (E).
- 2. Выбрать символ "Offset" и подтвердить свой выбор кратким нажатием.
- Покрутить регулятор и выбрать нужную компенсацию (макс. ±3.5 °C), подтвердить свой выбор кратким нажатием на регулятор.

### 6.1.8 Выбор индикации температуры/влажности воздуха

При необходимости на дисплее отображаются фактическая или номинальная температура, а также поочередно температура и влажность воздуха.

- Для открытия меню конфигурации произвести длительное нажатие на регулятор (E).
- 2. Выбрать символ "LCD" и подтвердить свой выбор кратким нажатием.
- "АСТ" для индикации фактической температуры (значение по умолчанию) или
- "SEt" для индикации номинальной температуры или
- "ACtH" для индикации фактической температуры и текущей влажности воздуха

### 6.1.9 Конфигурация базового модуля Alpha IP

В этом меню можно настроить базовый модуль Alpha IP для работы в автономном режиме.

- Для открытия меню конфигурации произвести длительное нажатие на регулятор (E).
- 2. Выбрать символ "FAL" и подтвердить свой выбор кратким нажатием.

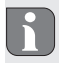

Если комнатная панель управления настроена на более чем один базовый модуль, выбрать регулятором нужный базовый модуль. В меню конфигурации для базового модуля Alpha IP доступны параметры устройства "UnP1/UnP2" и параметры канала "ChAn", которые позволяют регулировать время прогона и время выбега насоса, температуру понижения, временные интервалы и многие другие параметры.

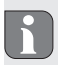

Сведения о возможностях конфигурации см. в руководстве к базовому модулю Alpha IP.

### 6.1.10 Тестирование соединения

В ходе этой проверки дисплей комнатной панели управления отправляет на базовый модуль команду переключения. В зависимости от того, в каком включенном состоянии находится назначенная зона отопления, после получения команды она включается или выключается для подтверждения.

- Для открытия меню конфигурации произвести длительное нажатие на регулятор (E).
- 2. Выбрать символ " 🖤 " и подтвердить свой выбор кратким нажатием.

# 7 Управление

Функции управления выставляются регулятором E (см. стр. 4, рис. 1) комнатной панели управления. Настройки применяются к связным нагревательным термостатам, а также к приложению Alpha IP и отображаются в приложении.

- Температура: Для изменения температуры повернуть регулятор вправо или влево. Установленная температура остается в автоматическом режиме до следующего момента переключения. После этого снова активируется установленный профиль отопления. В ручном режиме температура сохраняется до следующего ручного изменения.
- Ручной и автоматический режим: Для переключения между ручным и автоматическим режимом нажать и удерживать регулятор в течение 3 секунд. В автоматическом режиме активен установленный из приложения Alpha IP профиль отопления. В ручном режиме температуру можно выставить с устройства или из приложения и она сохраняется до следующего ручного изменения.
- Функция Boost при работе с радиаторными термостатами: Для активации функции Boost для быстрого кратковременного отопления кратко нажать на регулятор. Функция Boost активна в течение 5 минут.
- - Alpha IP Access Point в связке с приложением Alpha IP предоставляет дополнительные возможности настройки, например:
    - Настройка продолжительности Boost (до 30 мин.)
    - Активация или деактивация блокировки управления.

# 8 Индикаторы

# 8.1 Индикаторы состояния

| Индикация                                             | Значение                                                                                                    | Значение                           |
|-------------------------------------------------------|----------------------------------------------------------------------------------------------------|------------------------------------|
| % мигает                                              | Превышение допу-<br>стимой влажности<br>(по умолчанию 60<br>%) в помещении                                              | Проветрить помещение               |
| и 🔆 мигают                                            | Активация входа<br>для подключения<br>датчика влажности<br>для многофункцио-<br>нального блока вво-<br>да-вывода данных | Проветрить помещение               |
| 🔁  горит                                              | Активна блокировка<br>управления                                                                                        | Управление невозможно.             |
| Краткое мигание оран-<br>жевым цветом                 | Радиопередача/по-<br>пытка отправки/<br>передача данных                                                                 | Дождаться завершения передачи.     |
| Однократное длитель-<br>ное горение зеленым<br>цветом | Процесс подтверж-<br>ден                                                                                                | Продолжить процесс управ-<br>ления |

| Индикация                                                                                                   | Значение                            | Значение                                                                        |
|----------------------------------------------------------------------------------------------------|-------------------------------------|---------------------------------------------------------------------------------|
| Краткое мигание оран-<br>жевым цветом (каждые<br>10 с)                                                      | Активен режим про-<br>граммирования | Ввести в приложении послед-<br>ние четыре цифры серийного<br>номера устройства. |
| Однократное горение<br>оранжевым и однократ-<br>ное горение зеленым<br>цветом (после установки<br>батареек) | Индикатор тестиро-<br>вания         | Когда индикаторы тестирова-<br>ния погаснут, продолжить.                        |

# 8.2 Индикаторы ошибок

| Индикация                                                            | Значение                                      | Решение                 |
|----------------------------------------------------------------------|-----------------------------------------------|-------------------------|
|                                                                      | Низкий заряд ак-<br>кумуляторной ба-<br>тареи | • Заменить батарейки.   |
| ((р)) (мигает)                                                       | Сбой соединения с<br>Alpha IP Access Point    | • Проверить соединение. |
| Краткое свечение оран-<br>жевым цветом (после<br>сообщения о приеме) | Батарейки разря-<br>жены                      | • Заменить батарейки.   |

| Индикация                                              | Значение                                                                                   | Решение                                                                                                    |  |
|--------------------------------------------------------|--------------------------------------------------------------------------------------------|----------------------------------------------------------------------------------------------------|--|
| Длительное свечение<br>красным цветом                  | Ошибка передачи,<br>достигнут лимит на<br>отправку (продол-<br>жительность вклю-<br>чения) | <ul> <li>Отправить команду повторно, при превышении продолжительности включения не позднее, чем через час.</li> <li>Проверить устройство на наличие неисправности, напр., механической блокировки.</li> </ul> |  |
|                                                        |                                                                                            | <ul> <li>Устранить радиопомехи.</li> </ul>                                                                                                    |  |
| Шестикратное длитель-<br>ное мигание красным<br>цветом | Устройство неис-<br>правно                                                                 | <ul> <li>Учитывать индикацию в приложении.</li> <li>Передать устройство на проверку дилеру.</li> </ul>                                                                                                    |  |
|                                                        |                                                                                            | <ul> <li>Заменить устройство.</li> </ul>                                                                                                    |  |

# 9 Замена батареек

Символ — на дисплее и в приложении Alpha IP сигнализирует о низком заряде аккумуляторной батареи. Замена батареек на новые:

- 1. Вытащить устройство из рамки и снять с монтажной пластины (см. рис. 5 стр. 4).
- 2. Извлечь батарейки (с задней стороны).
- 3. Установить две новые батарейки типа LR03/Micro/AAA в соответствии с мар-

кировкой.

- 4. Установить съемную рамку на монтажную пластину.
- Установить комнатную панель управления теплым полом Дисплей S на монтажную пластину и зафиксировать ее.
- ✓ Дисплей переключается на стандартную индикацию.
- √Устройство готово к работе.

# 10 Чистка

Очищать устройство мягкой чистой сухой безворсовой салфеткой. Для удаления сильных загрязнений салфетку можно слегка смочить теплой водой. Использовать для очистки не содержащее растворителей чистящее средство.

# 11 Восстановление заводских настроек

При восстановлении заводских настроек все произведенные настройки будут утеряны.

#### Alpha IP Access Point (приложение)

- 1. Убедиться, что устройство активировано.
- 2. Удалить устройство из приложения.

#### Автономный режим

- 1. Вытащить устройство из рамки и снять с монтажной пластины (см. рис. 5 стр. 4).
- 2. Извлечь батарейки.

- Снова установить батарейки в батарейный отсек в соответствии с маркировкой. Одновременно нажать системную кнопку и удерживать ее в течение 4 секунд, пока светодиод не начнет быстро мигать оранжевым цветом. На дисплее отобразится "rES".
- 4. Отпустить системную кнопку.
- Нажать системную кнопку еще на 4 секунды, пока светодиод не загорится зеленым цветом.
- 6. Снова отпустить системную кнопку.
- √Устройство перезапускается.
- ✓Заводские настройки восстановлены.

# 12 Вывод из эксплуатации

- 1. Вытащить устройство из рамки и снять с монтажной пластины (см. рис. 5 стр. 4).
- 2. Извлечь батарейки (с задней стороны).
- 3. Демонтировать устройство и утилизировать его в установленном порядке.

# 13 Утилизация

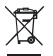

Не утилизировать устройство вместе с бытовыми отходами! Согласно директиве EC об утилизации электрического и электронного оборудования, электроприборы следует сдавать в местные пункты приема электронного оборудования.

Настоящее руководство защищено законом об авторском праве. Все права сохранены. Полное либо частичное копирование, тиражирование, сокращение или иное воспроизведение (как механическое, так и электронное) настоящего руководства без предварительного согласия производителя запрещены. © 2017

CE